# ew user's Manual 1.1

francois.chevenet@ird.fr

#### Goals of PastView and terminology Installing and running PastView Overview of the PastView interface PastView toolboxes

- Canvas management
- Tools for analyses

#### File toolbox overview

- Loading data cases 1 & 2
- Nexus Import

Caribbean\_Islands

AmerC

Amer

Caribbean/

160

AmerS

- Annotation format translation
- Saving graphics and annotations
- Preferences

#### Edit toolbox overview

- · tools for tree and annotations edition
- specific tools for tree edition
- specific tools for edition of annotations

#### AA toolbox overview

- compute by parsimony
- compute by maximum likelihood (marginal & joint probabilities)
- display ancestral annotations by map
- filters

#### T toolbox overview

- query and display of transitions
- transition maps
- transitions matrices

#### C toolbox overview

- display inconsistencies
- projection of others distributions of ancestral annotation

## Goals of PastView and terminology

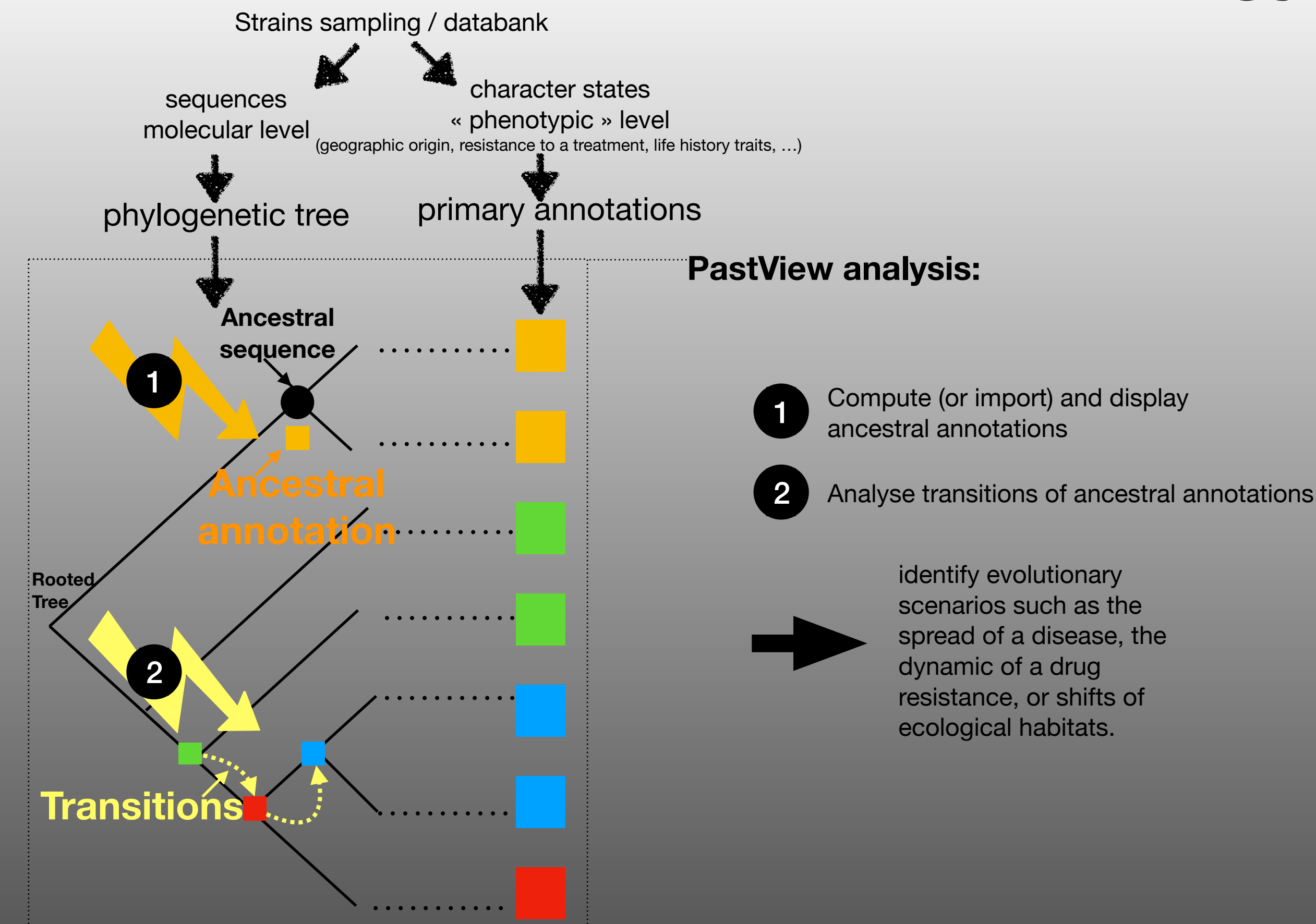

# Installing and running PastView

#### www.pastview.org and scroll to the download and install section

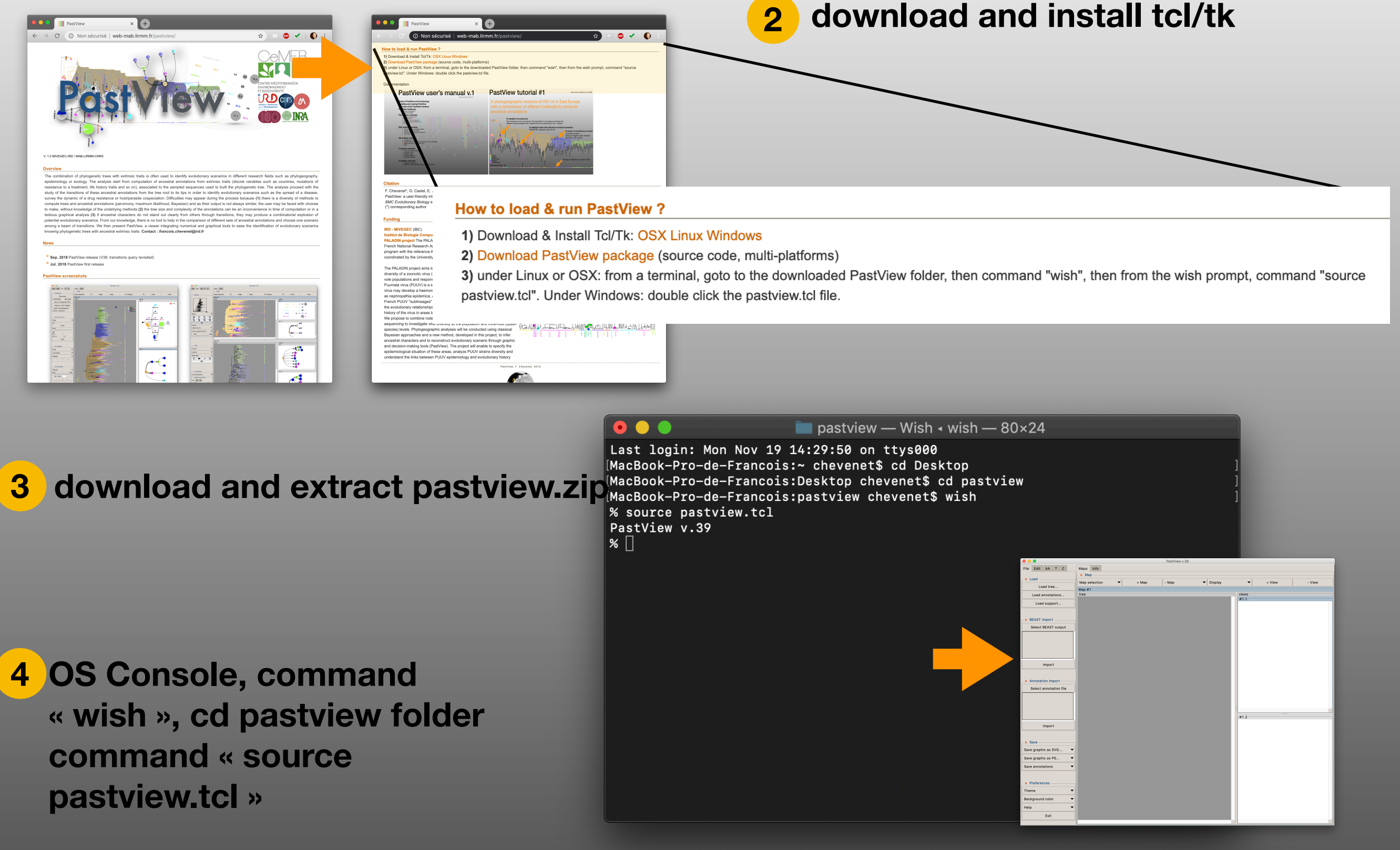

## Overview of the PastView interface

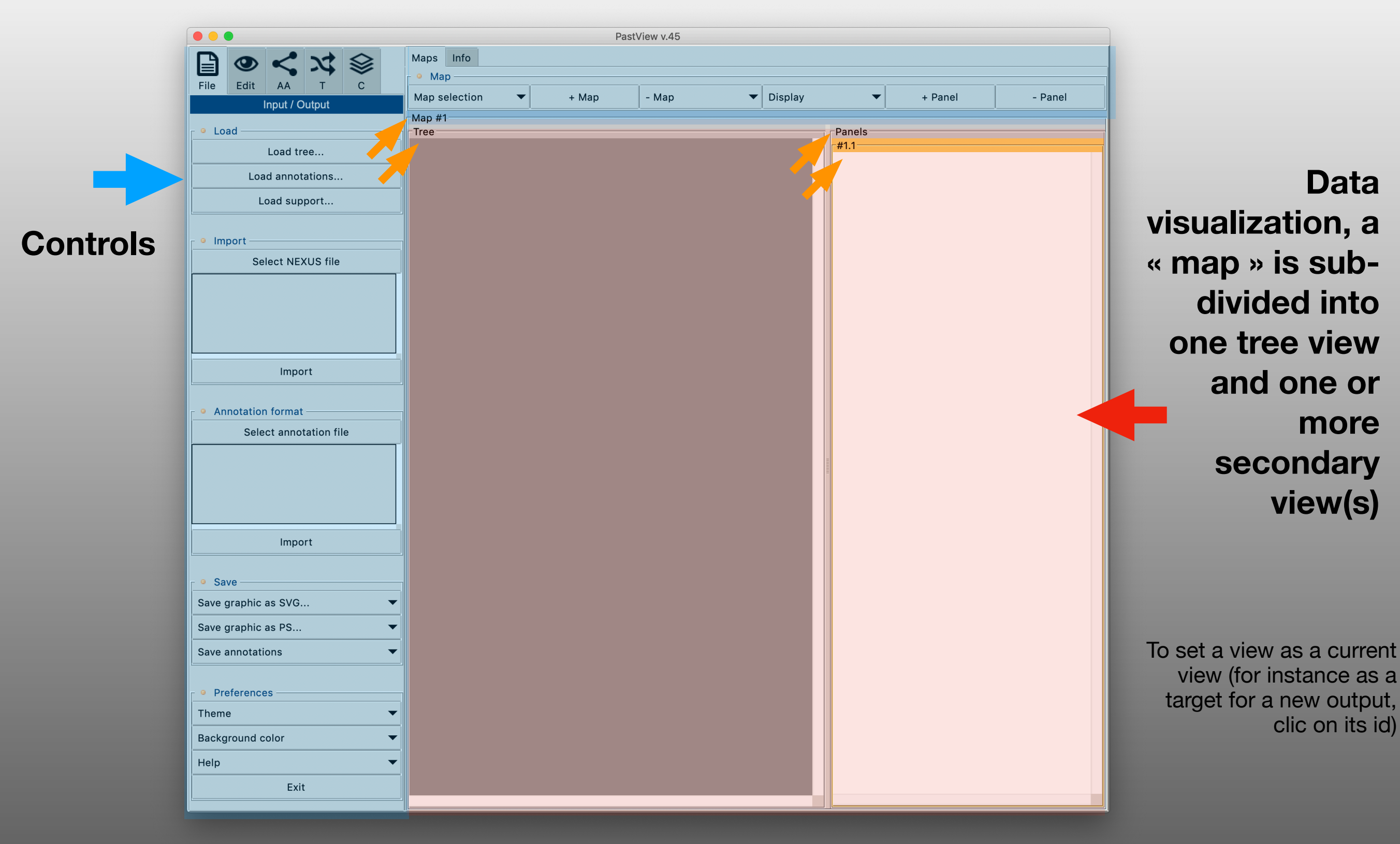

# PastView toolboxes

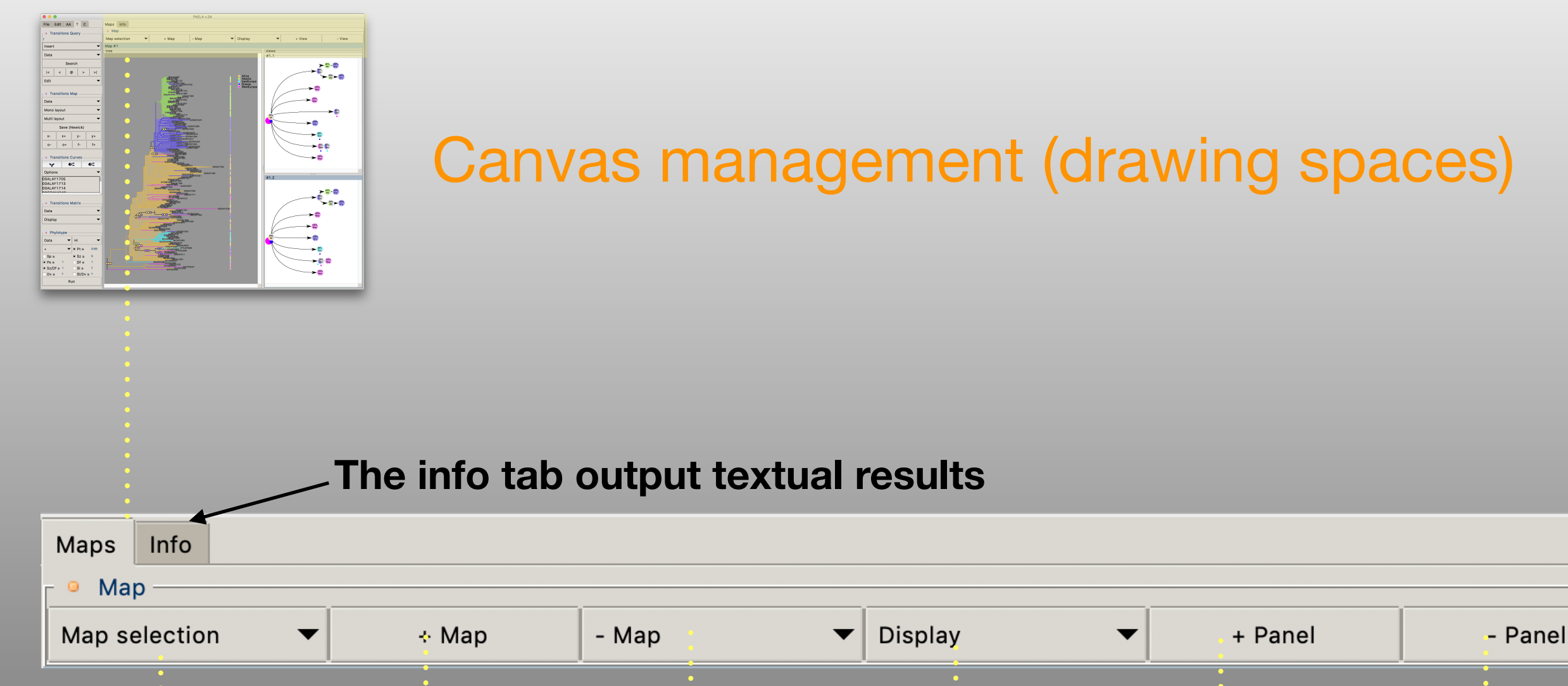

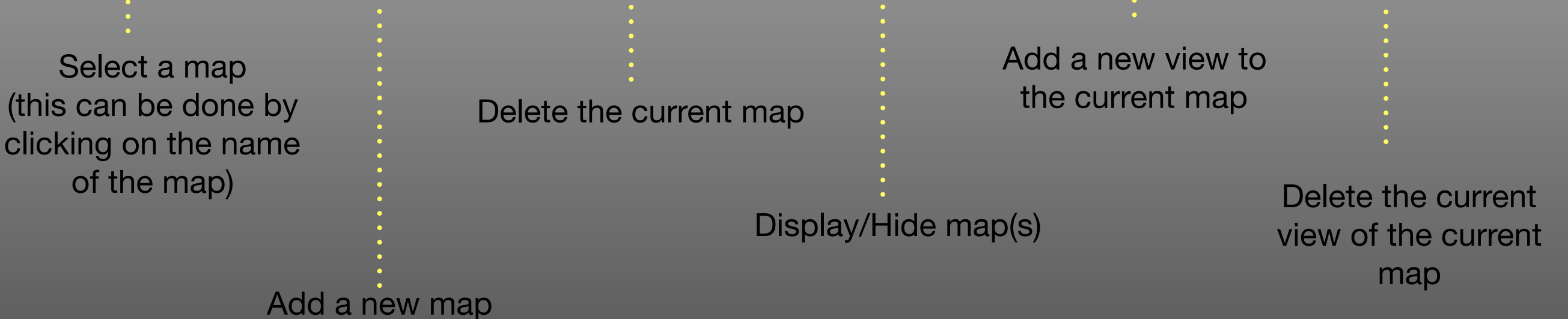

## **Overview of the PastView interface**

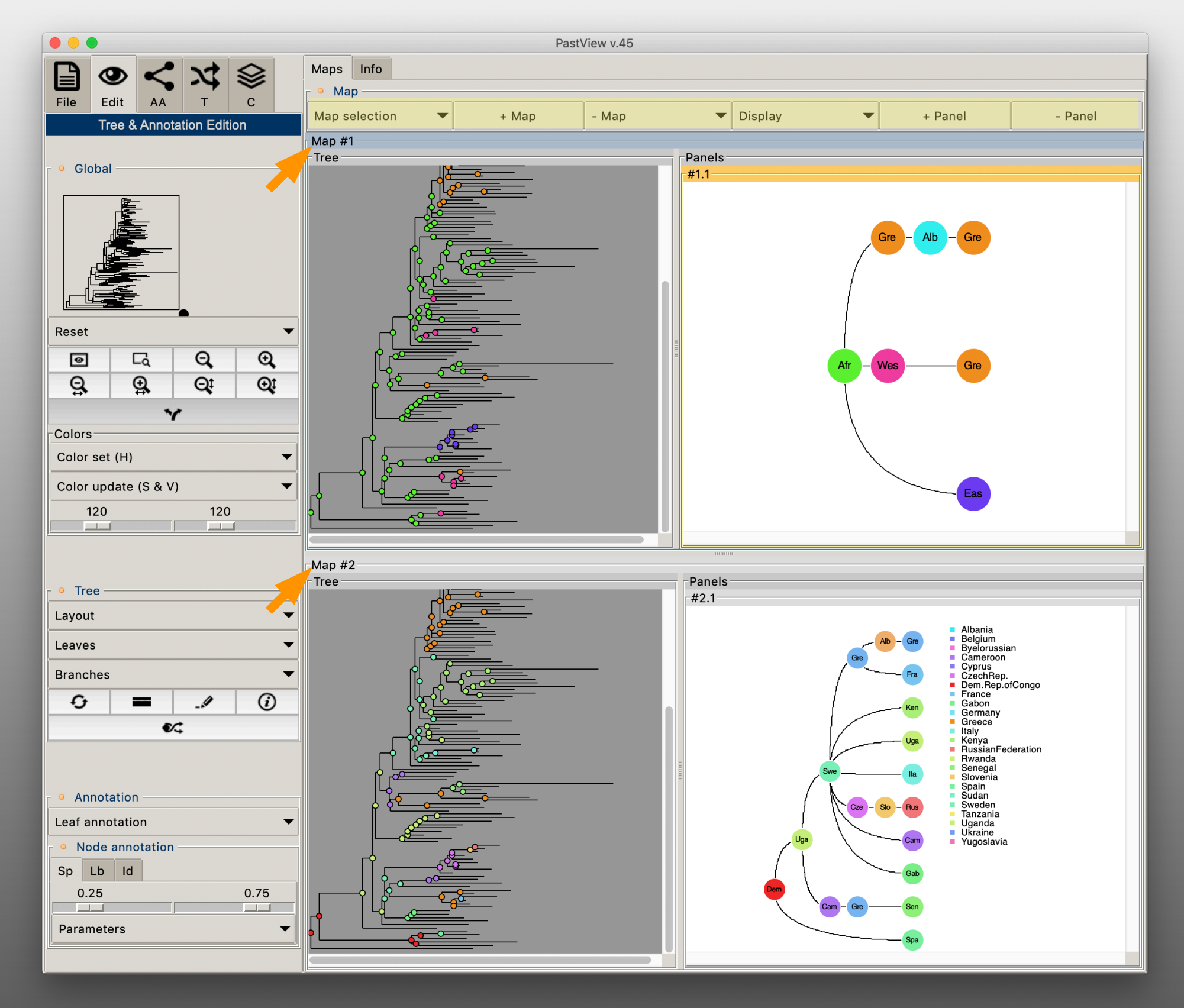

PastView manages multiple maps

A map is dedicated to a maximum of three sets of ancestral annotations : a set from ML marginal likelihood or import (eg NEXUS import, each node having multiple annotations with probabilities), a set from ML joint likelihood and a set from parsimony

To add a map, clic the button « + Map », to delete a map use the « - Map » menu. To re-order the map display, use the « Display » button.

To set a map as the current map, either use the « Map selection » menu or clic on the Map name (Map #1, Map #2 ...) The current map is highlight in blue

### PastView toolboxes 5 families of controls:

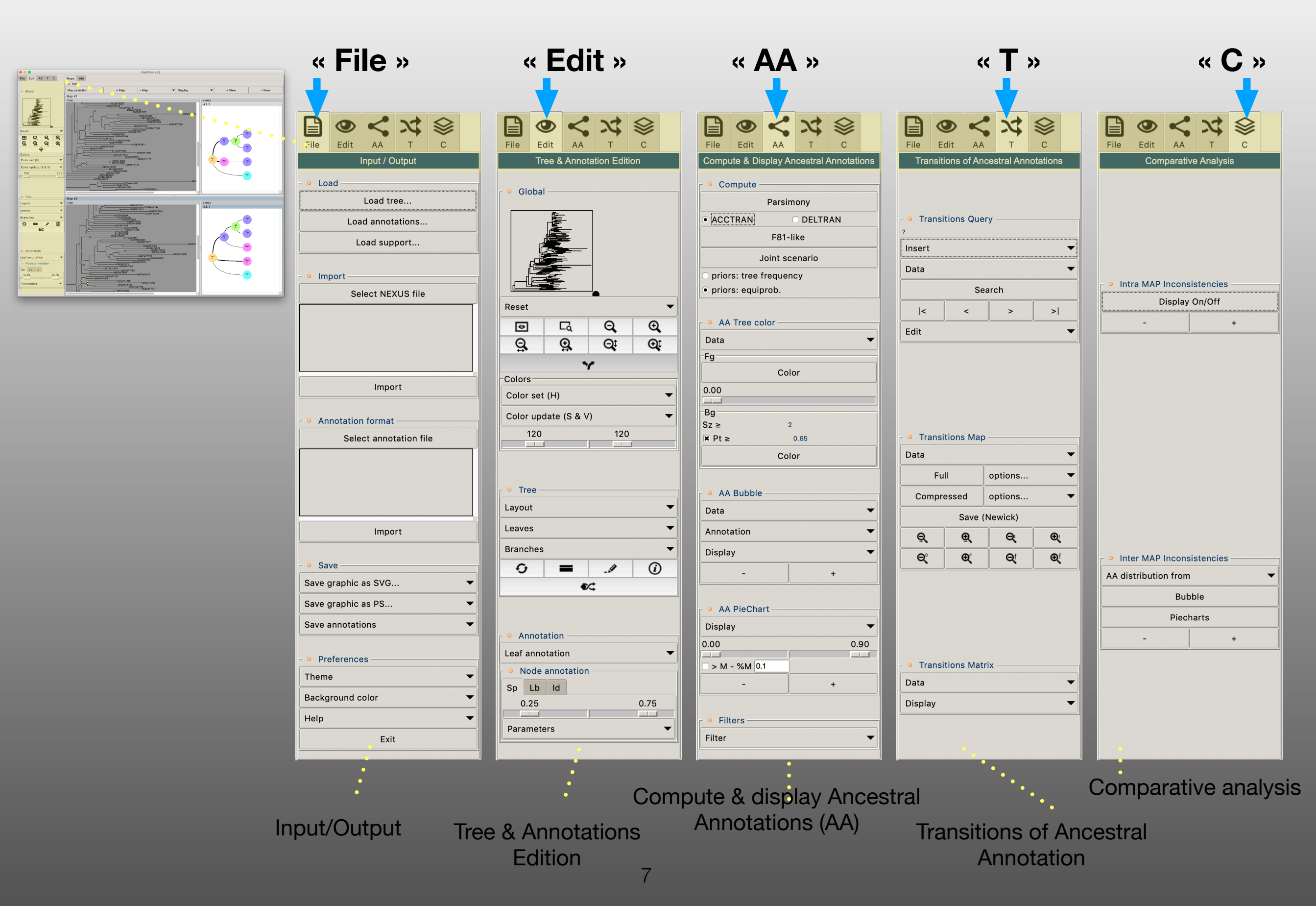

## « File » toolbox overview

|                       | <b>O</b><br>Edit | <        | *         |    |        |
|-----------------------|------------------|----------|-----------|----|--------|
| File                  | Eun              | nput / C | Dutput    | C  |        |
| ● Lo                  | ad ——            |          |           |    |        |
|                       |                  | Load tr  | ee        |    |        |
|                       | Load             | d annot  | tations   |    |        |
|                       | Lo               | ad sup   | port      |    |        |
|                       |                  |          |           |    |        |
| • Im                  | port —           |          |           |    |        |
|                       | Sel              | ect NE   | XUS file  |    |        |
|                       |                  |          |           |    |        |
|                       |                  | Impo     | ort       |    |        |
| • Ar                  | notation         | format   | t ———     |    |        |
|                       | Selec            | et anno  | tation fi | le |        |
|                       |                  |          |           |    |        |
|                       |                  | Impo     | ort       |    |        |
| • Sa                  | ve               |          |           |    |        |
| Save                  | graphic a        | as SVG.  |           |    | •      |
| Save                  | graphic a        | ns PS    |           |    | •      |
| Save                  | annotatio        | ons      |           |    | •      |
| o Dr                  | eference         | s ——     |           |    |        |
| • FT                  |                  |          |           |    | •      |
| Them                  | e                |          |           |    |        |
| Them<br>Backg         | e<br>Iround co   | olor     |           |    | •      |
| Them<br>Backg<br>Help | e<br>Iround co   | olor     |           |    | ▼<br>▼ |

#### The « File » toolbox : Input/Output

Loading tree and annotations (primary annotations with or without ancestral annotations)

Importation from NEXUS format (tree, primary and ancestral annotations)

Translation of a strainsXvariables annotations matrix to a strainsXmodalities matrix

Saving graphics and annotations

Miscellaneous controls (default values for the graphical user's interface)

## « File » toolbox, Load Case #1

Input/Output

Load

Load annotations...

Load support...

Import

Select NEXUS file

Load Annotations...

Load Support...

Import

Select NEXUS file

Load Support...

Import

Import

Exit

Save
 Save graphic as SVG
 Save graphic as PS...
 Save annotations

Prefere
 Theme

Background colo Help Clic the « Load tree... » button and select a tree following the Newick format. The tree is displayed in the current map (tree canvas)

2 Clic the « Load annotations... » button and select an annotation file following the PastView format (see below). In this example the annotation file contains primary annotations only.

Clic the « Load support... » button if support are available. The format follows the annotation format (see example in case #2)

#### **Tree : newick format**

#### HIV-1A-tree.txt ~ .84:0.00424. ((00ALAY1714:0.00000,02ALAY1696:0.03541)0.81:0.00425, (97ALAY1664:0.01327,(03ALAY1704:0.03110, ((00ALAY1705:0.00858,01ALAY1652:0.00000)0.89:0.00875, ((02ALAY1711:0.00000,02ALAY1697:0.00853)0.00:0.00000, (00GRAF5768:0.03063,00GRAF5754:0.00871)0.75:0.00480)0.89:0. 00868)0.00:0.00000)0.62:0.00442)0.79:0.00420)0.00:0.00000)0 .00:0.00000. ((01ALAY1689:0.00413,03ALAY1703:0.01753)0.88:0.00867, (03ALAY1706:0.00860, (03ALAY1662:0.00429,03ALAY1663:0.00877)0.75:0.00426)0.80:0. 00432)0.00:0.00000)0.00:0.00000)0.96:0.01745)0.00:0.00000)0 81:0.00435)0.88:0.00873)0.00:0.00000)0.74:0.00429)0.89:0.01 264)0.77:0.00447)0.00:0.00000)0.60:0.01845)0.78:0.01376)0.6 7:0.00449)0.60:0.00303)0.69:0.01023)0.88:0.04473)1.0:0.0088 5);

#### Annotations : CSV , primary annotations

| 🔴 🕘 📄 PAELAexport-HIV-1A-annotation-Region-ANNOTATI 🗸 |  |  |  |  |
|-------------------------------------------------------|--|--|--|--|
| ID,Africa,Albania,EastEurope,Greece,WestEurope        |  |  |  |  |
| 00ALAY1705,0,1,0,0,0                                  |  |  |  |  |
| 00ALAV1705 0 1 0 0 0                                  |  |  |  |  |
| 00ALAT1705,0,1,0,0,0                                  |  |  |  |  |
| 00ALAY1705,0,1,0,0,0                                  |  |  |  |  |
| 00ALAY1713,0,1,0,0,0                                  |  |  |  |  |
| 00ALAY1713,0,1,0,0,0                                  |  |  |  |  |
| 00ALAY1713,0,1,0,0,0                                  |  |  |  |  |
| 00ALAY1714,0,1,0,0,0                                  |  |  |  |  |
| 00ALAY1714,0,1,0,0,0                                  |  |  |  |  |
|                                                       |  |  |  |  |

## « File » toolbox, Load Case #2

Clic the « Load tree... » button and select a tree following the Newick format. The tree is displayed in the current map (tree canvas)

Clic the « Load annotations... » button and select an annotation file with ancestral annotations, following the PastView format (see below). In this example ancestral annotations are saved by using unique IDs to put in regards node of the tree with annotations. These IDs must be used in the newick string in place of the support values (before the « : » character)

Clic the « Load support... » button if support are available. The format follows the annotation format (with IDs)

#### **Tree : newick format with IDs**

2

3

 $< \times \otimes$ 

- o Load

Load Tree...

Load Annotations...

Load Support...

Load tree

Load annotations

Load support.

Select NEXUS file

Impor

Select annotation file

Import

Exit

Annotation format

Save
 Save graphic as SVG
 Save graphic as PS...

Theme Background colo

Help

|                                                                                              | PUUPAMout-TREE.txt ~                                                                                      |
|----------------------------------------------------------------------------------------------|----------------------------------------------------------------------------------------------------|
| 12406)8:40.444405835<br>3:44.84397430424741,<br>69277749271)21:1.932                         | 62039)5:21.323835121638126,6:53.5<br>1567648856899,22:2.82872369266061                                    |
| 4102)20:6.6677447222<br>,16:21.4137553336656                                                 | 17094)17:2.028583298602598,18:14.<br>2)14:20.43021897058179) <mark>11:582.608</mark>                      |
| 6349863194)31:5.4041<br>22599)27:228.4803141<br>18947)36:11.94907745<br>)1:193.2635595243379 | 44385782047,32:8.459610020768423)<br>8279106,(35:17.267632291164546,<br>5945599)28:250.7966763308525)12:3 |
| 197584515)45:10.0476<br>013102,(51:85.523747<br>982313313)55:2.99676                         | ,<br>87427107803,46:45.97004940295295)<br>34345193,<br>86510419753,56:3.9120052492733066                  |
| 413524346)54:10.4439<br>7757)41:139.41329192                                                 | 60560638288)52:74.6445749686784)5<br>878237.                                                              |

#### Annotations : CSV , primary annotations and ancestral annotations (with IDs)

|             | PUUPAMout-ANNOTATION-BEAST.txt ~                                                                                 |
|-------------|----------------------------------------------------------------------------------------------------|
| 7,1.0,0,0,0 | 0,0,0,0,0,0,0                                                                                                    |
| 8,1.0,0,0,0 | 0,0,0,0,0,0,0                                                                                                    |
| 9,1.0,0,0,0 | 0,0,0,0,0,0,0                                                                                                    |
| 10,1.0,0,0  | ,0,0,0,0,0,0,0,0                                                                                                 |
| 12 0 99995  | 1030000/9/9,0,0,0,0,0,0,0,0,3.440130900104024E-3,3.4401<br>21/268/735 2 /13700872073377E_/ 0 1 03///7088031//73E |
| .2.4137098  | 72073377F-4.0.001310299644839833.1.3792627840419295F-                                                            |
| 13,1.0,0,0  | ,0,0,0,0,0,0,0                                                                                                   |
| 14,1.0,0,0  | ,0,0,0,0,0,0,0,0                                                                                                 |
| 15,1.0,0,0  | ,0,0,0,0,0,0,0                                                                                                   |
| 16,1.0,0,0  | ,0,0,0,0,0,0,0                                                                                                   |
| 17,1.0,0,0  | ,0,0,0,0,0,0,0                                                                                                   |
|             | , 0, 0, 0, 0, 0, 0, 0                                                                                            |
|             |                                                                                                    |
| 20,1.0,0,0  | . 0 . 0 . 0 . 0 . 0 . 0 . 0                                                                                      |
| 22,1.0,0,0  | ,0,0,0,0,0,0,0                                                                                                   |
| 23,1.0,0,0  | , 0, 0, 0, 0, 0, 0, 0                                                                                            |
| 24,1.0,0,0  | ,0,0,0,0,0,0,0                                                                                                   |
| 25,1.0,0,0  | ,0,0,0,0,0,0,0                                                                                                   |
| 26,1.0,0,0  | ,0,0,0,0,0,0,0                                                                                                   |

10

## « File » toolbox, NEXUS import

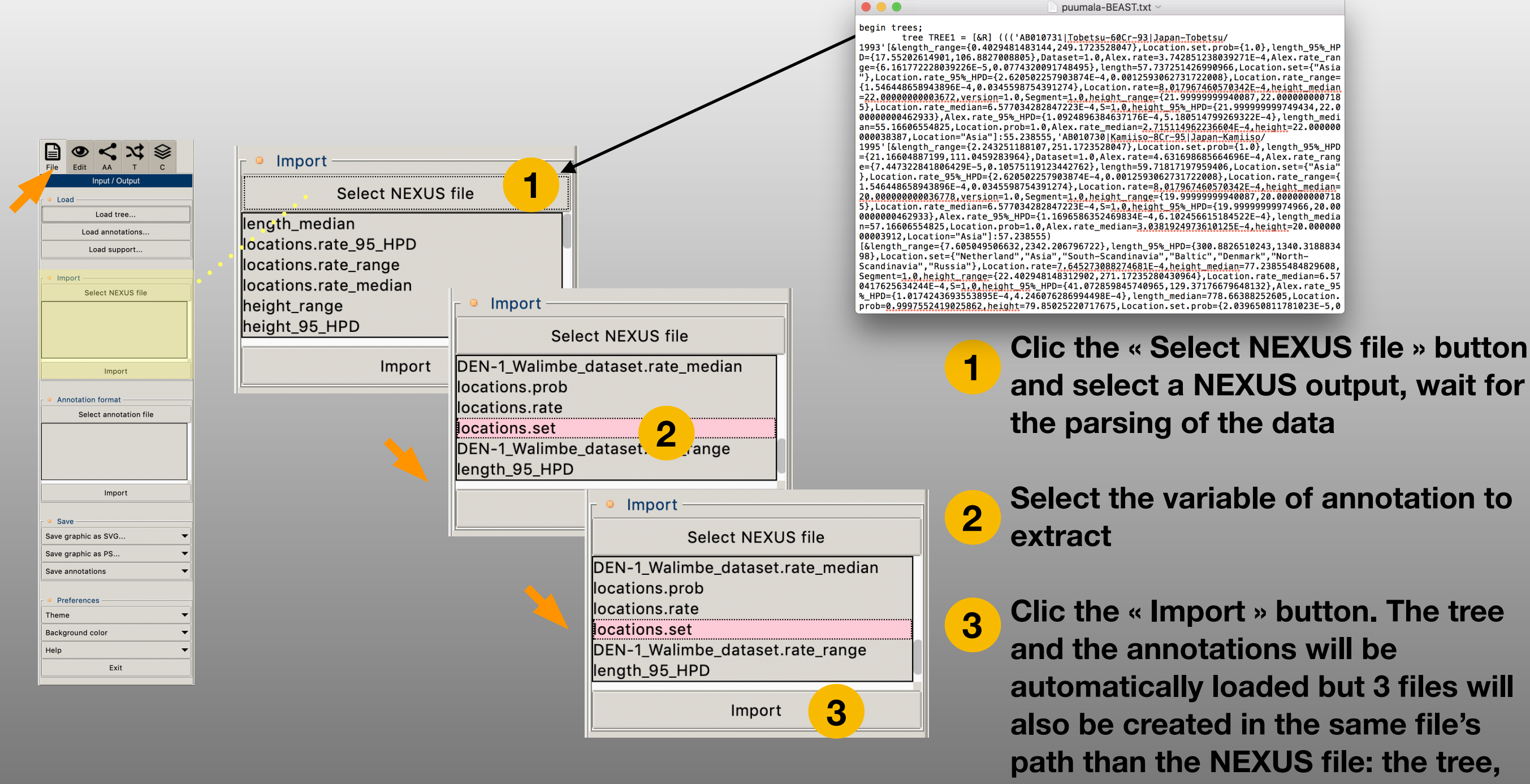

the annotations and the support

values.

# « File » toolbox, annotations format translation

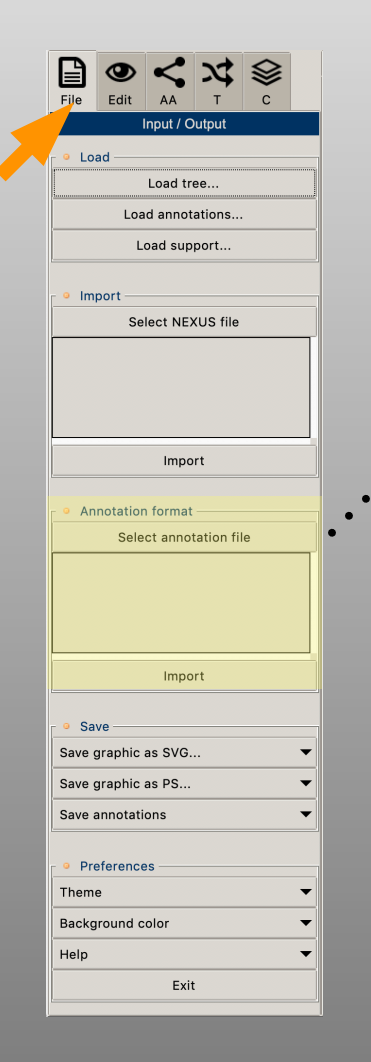

Select the Strains x Variables file (1) then select one of its variable to extract, in this example the « Region » variable (2), and Clic the Import button (3)

| Annotation Import               |
|---------------------------------|
| <b>1</b> Select Annotation file |
| Country                         |
| CountryCode                     |
| Region                          |
| 2                               |
|                                 |
|                                 |
|                                 |
| Import 3                        |
|                                 |

| HIV-1A-annotation.txt ~                      |
|----------------------------------------------|
| Name , Country , CountryCode , Region        |
| '98CMAJ6932', 'Cameroon', 'CM', 'Africa'     |
| '98CMAJ6933', 'Cameroon', 'CM', 'Africa'     |
| '96CMAJ6134','Cameroon','CM','Africa'        |
| '00SEAY5240','Sweden','SE','WestEurope'      |
| '97CDAF6240','Dem.Rep.ofCongo','CD','Africa' |
| '97CDAF6238','Dem.Rep.ofCongo','CD','Africa' |
| '97CMAJ6930','Cameroon','CM','Africa'        |
| '97CMAJ6931','Cameroon','CM','Africa'        |
| '98CMAJ6934','Cameroon','CM','Africa'        |
| '00GAAJ3398','Gabon','GA','Africa'           |
| '00GAAJ3391','Gabon','GA','Africa'           |
| '99KEAF7075', 'Kenya', 'KE', 'Africa'        |
| '99KEAF7063', 'Kenya', 'KE', 'Africa'        |
| '99KEAF7065', 'Kenya', 'KE', 'Africa'        |
| '00KEAF7077', 'Kenya', 'KE', 'Africa'        |
| '00KEAF7079','Kenya','KE','Africa'           |
| '00KEAF7089', 'Kenya', 'KE', 'Africa'        |
|                                              |

#### **Strains x Variables matrix**

| PAELAexport-HIV-1A-annotation-Region-ANNOTATI  | ~ |
|------------------------------------------------|---|
| ID,Africa,Albania,EastEurope,Greece,WestEurope |   |
| 00ALAY1705,0,1,0,0,0                           |   |
| 00ALAY1705,0,1,0,0,0                           |   |
| 00ALAY1705,0,1,0,0,0                           |   |
| 00ALAY1713,0,1,0,0,0                           |   |
| 00ALAY1713,0,1,0,0,0                           |   |
| 00ALAY1713,0,1,0,0,0                           |   |
| 00ALAY1714,0,1,0,0,0                           |   |
| 00ALAY1714,0,1,0,0,0                           |   |

#### **Strains x Modalities matrix**

## « File » toolbox, saving graphics

Africa

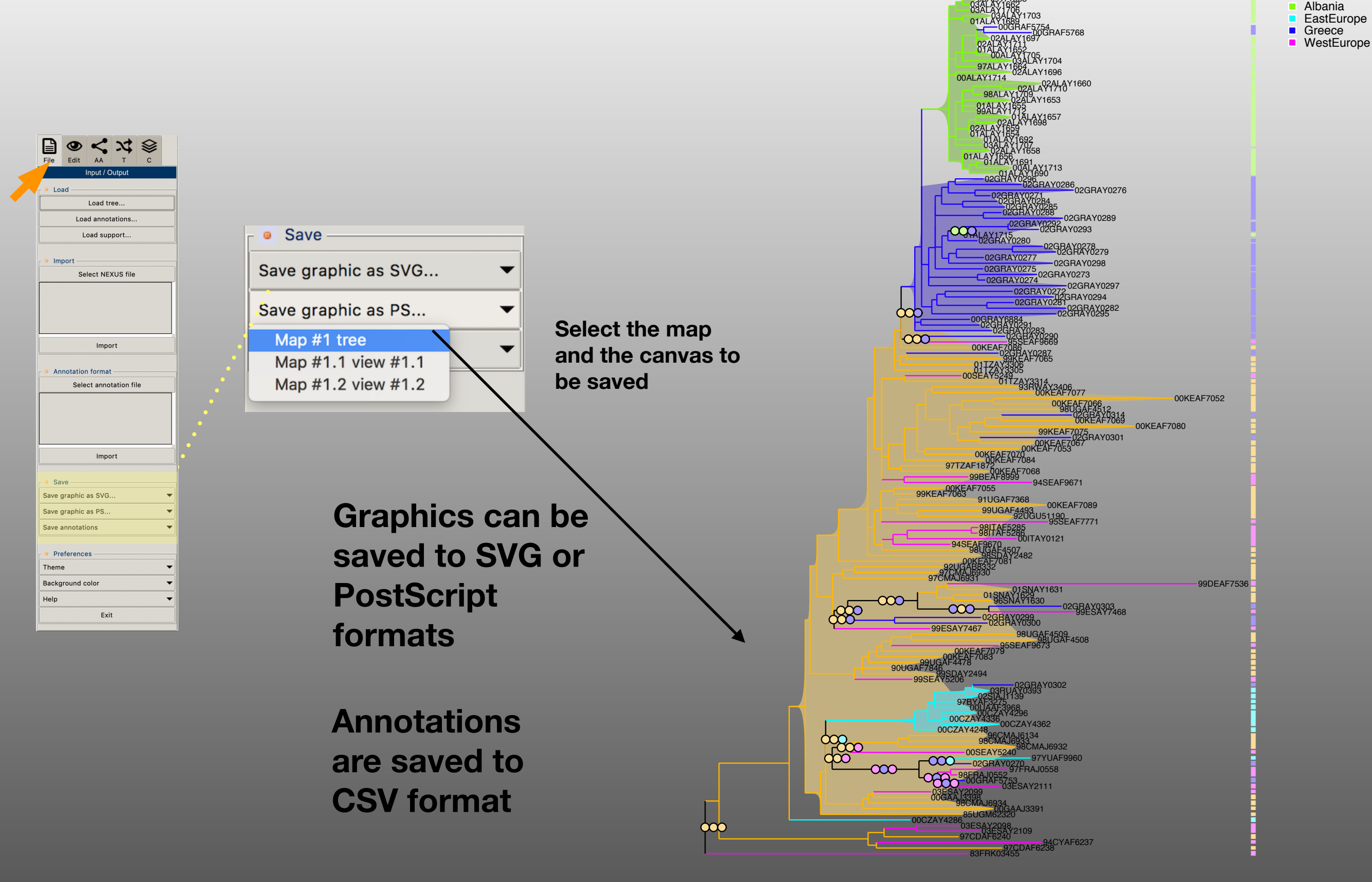

## « File » toolbox, preferences

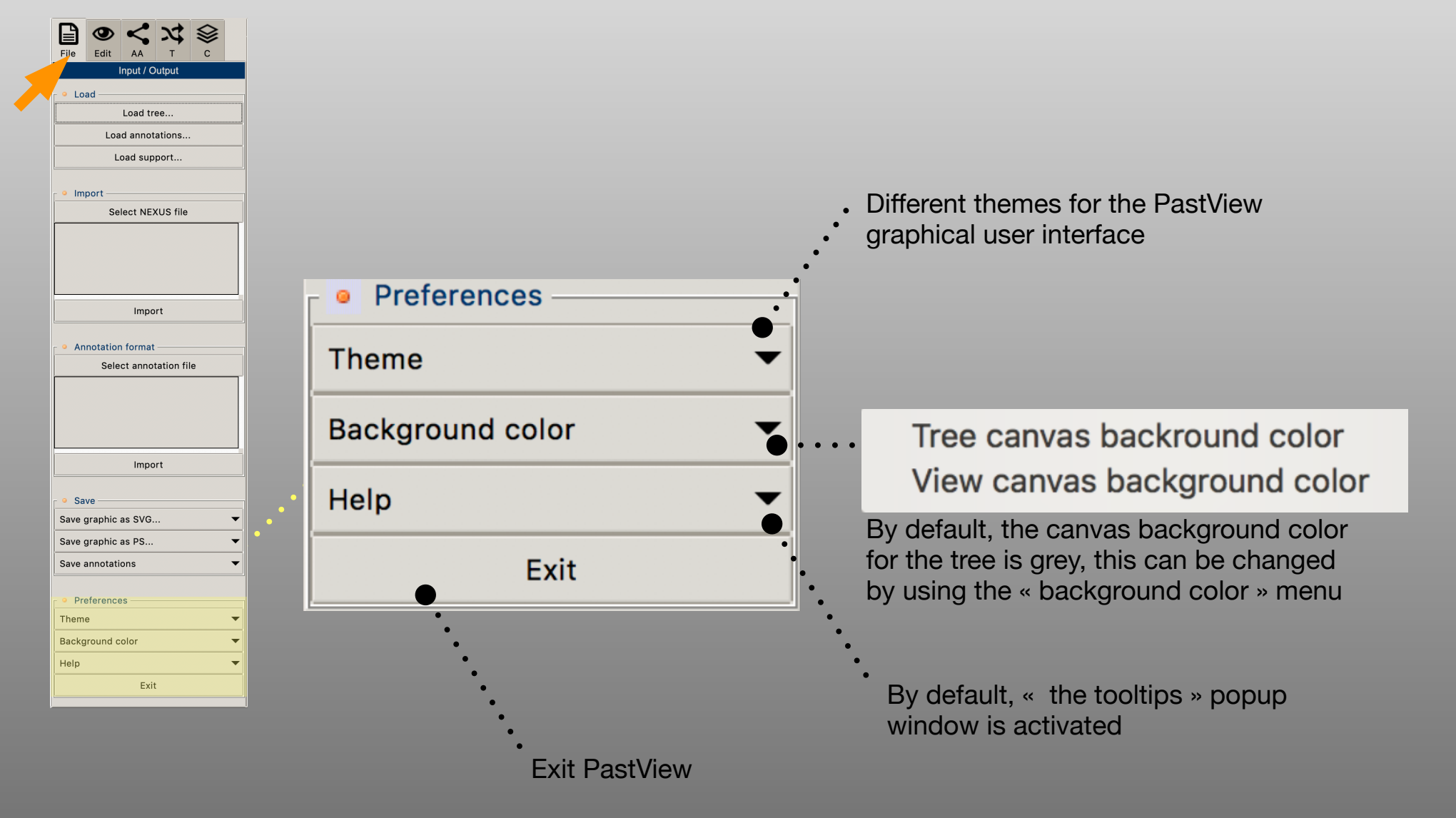

## « Edit » toolbox overview

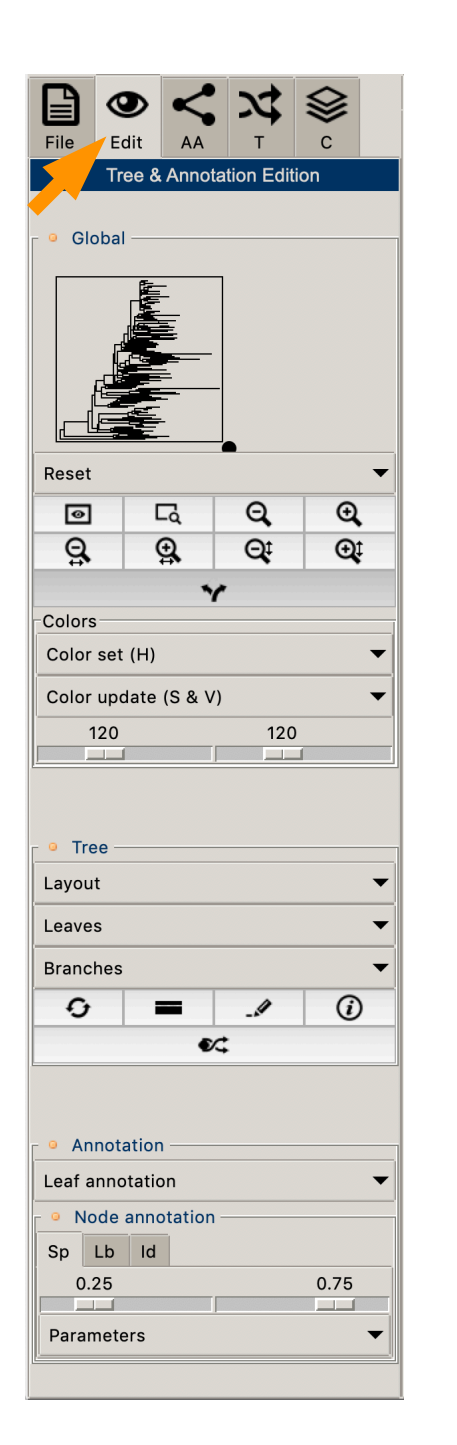

Edition of tree AND annotations (reset, zooms, move, colors...)

Tree Edition: tree layouts, leaves graphical feature's (font, color). The controls of a menu operates at a global level. The « iconic » button controls operate on the fly to the nodes of the tree

Edition of annotation: display primary annotations in regards of the tips of the tree, display support, branches lengths (taking into account threshold values)

## « Edit » toolbox Global

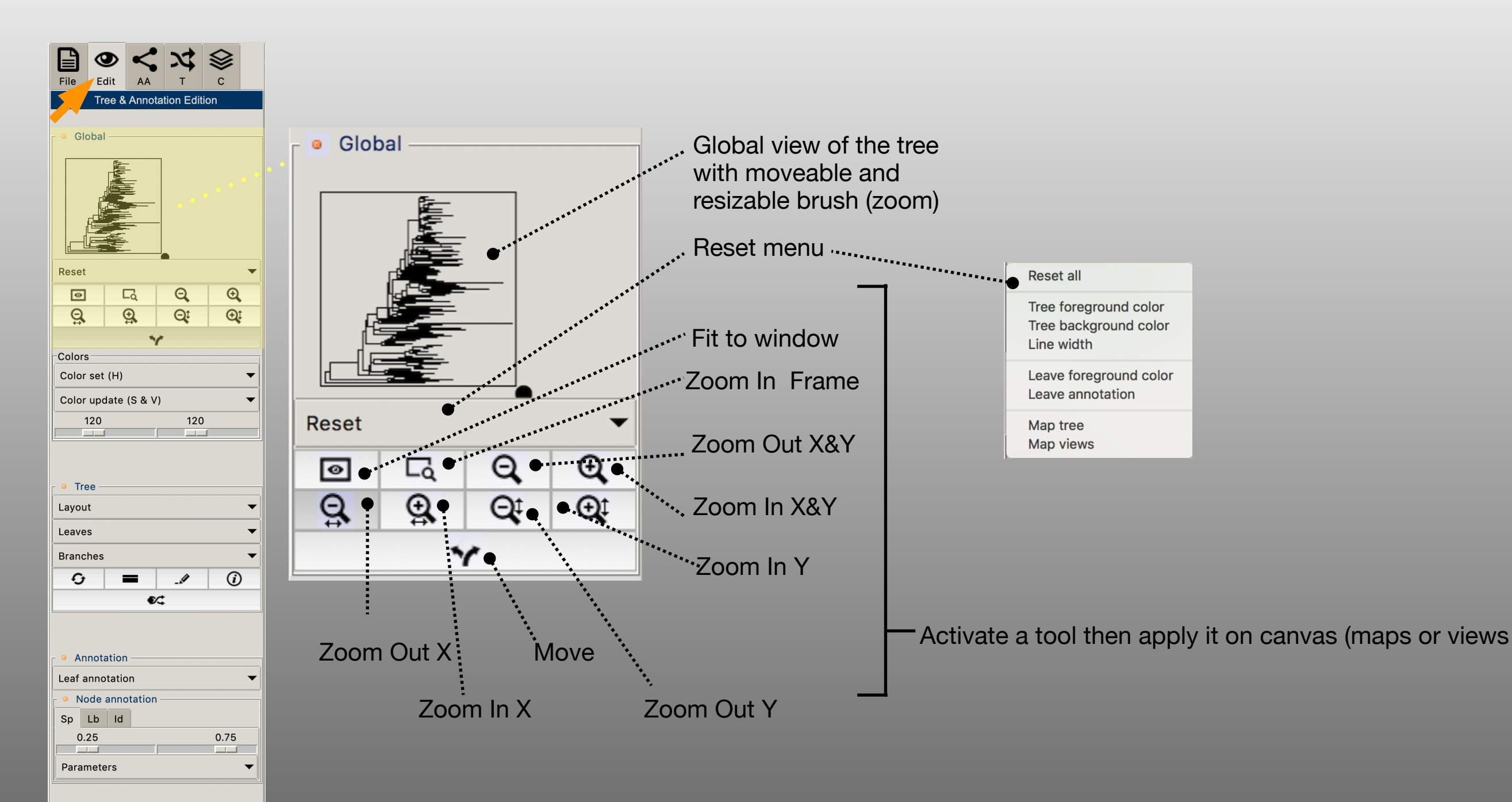

# « Edit » toolbox

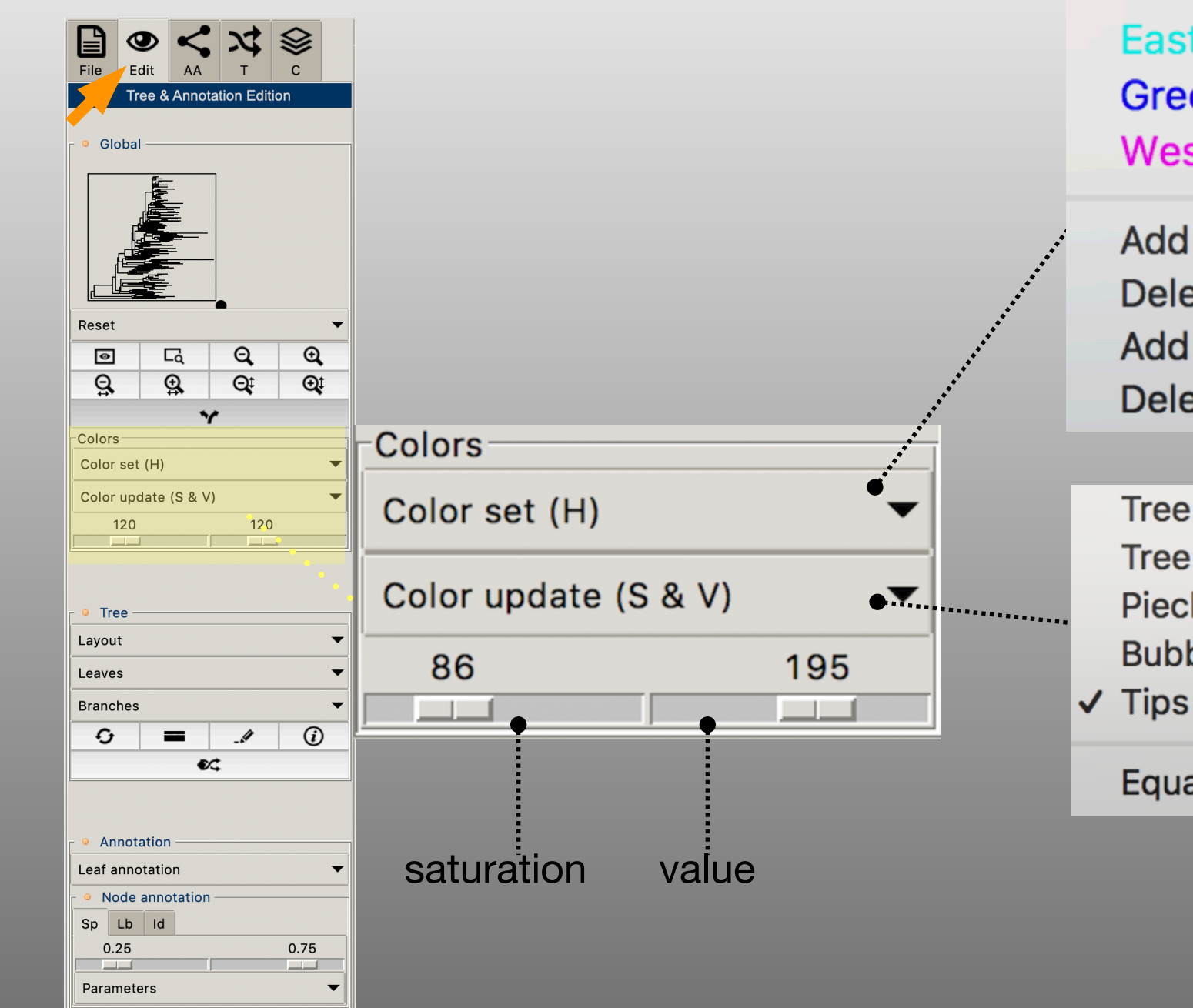

#### Global

Africa Albania EastEurope Greece WestEurope

Tree BG

Select an annotation to change « on the fly » the Hue value of the color associated to the annotation

Add Legend to Map **Delete Legend from Map** Add Legend to Board **Delete Legend from Board** 

Tree FG Saturation and Value Piechart changes are apply to all **Bubble** annotations but in a different way according to graphical items : tree background, tree Equalize foreground, piecharts, bubble, tips labels Use the « Equalize » command to set the same S and V values to these different items

## « Edit » toolbox Tree

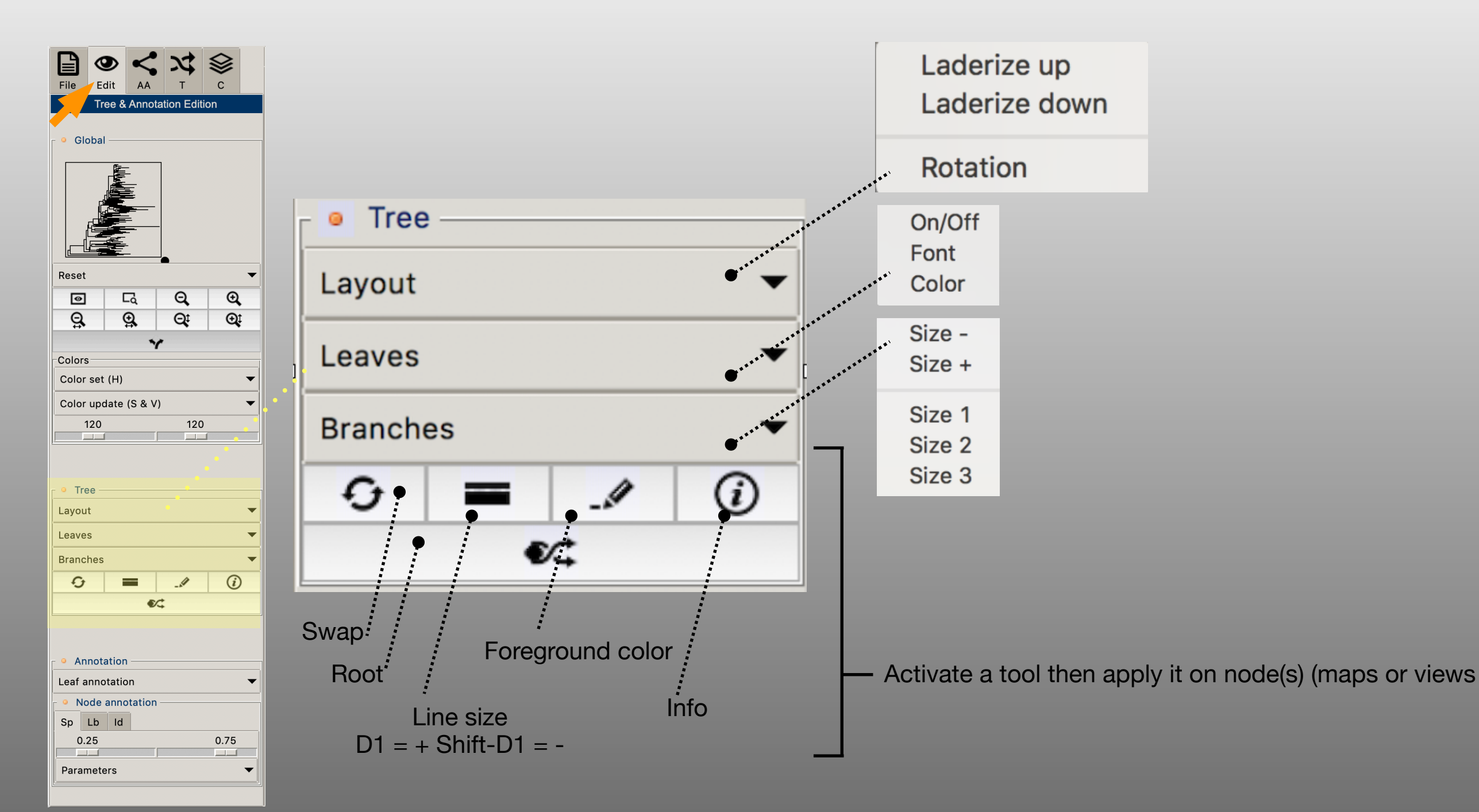

## « Edit » toolbox Annotations

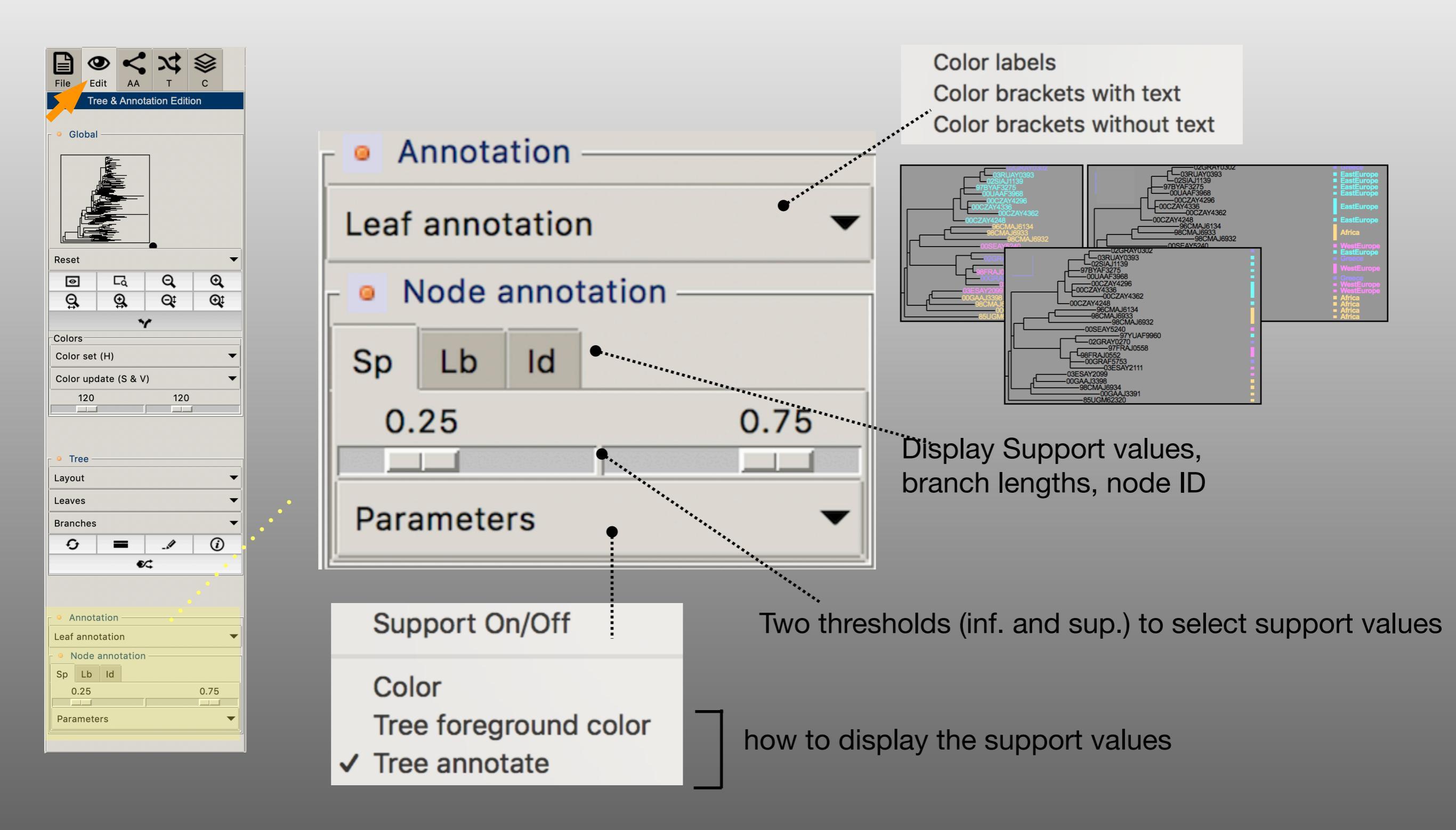

## 

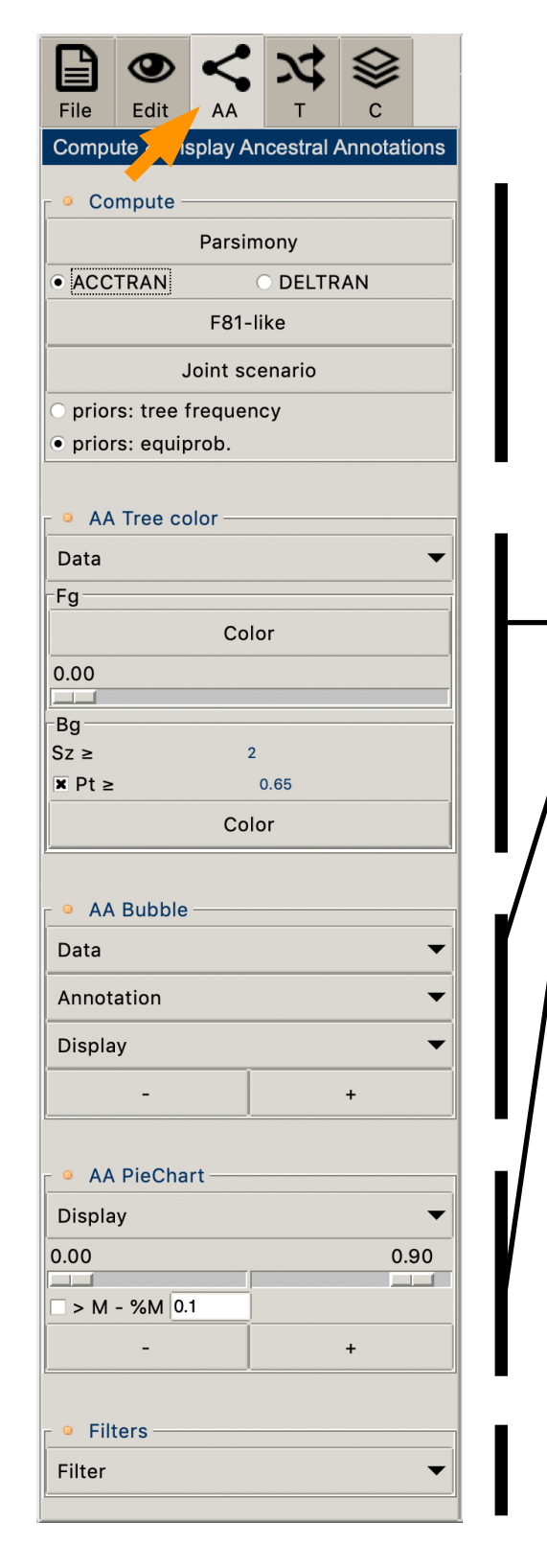

Computation of ancestral annotations knowing a tree and primary annotations, by parsimony and maximum likelihood (marginal and jointed methods)

**Displaying ancestral annotations** 

Highlight nodes with several filters

# AA toolbox: compute ancestral annotations Parsimony

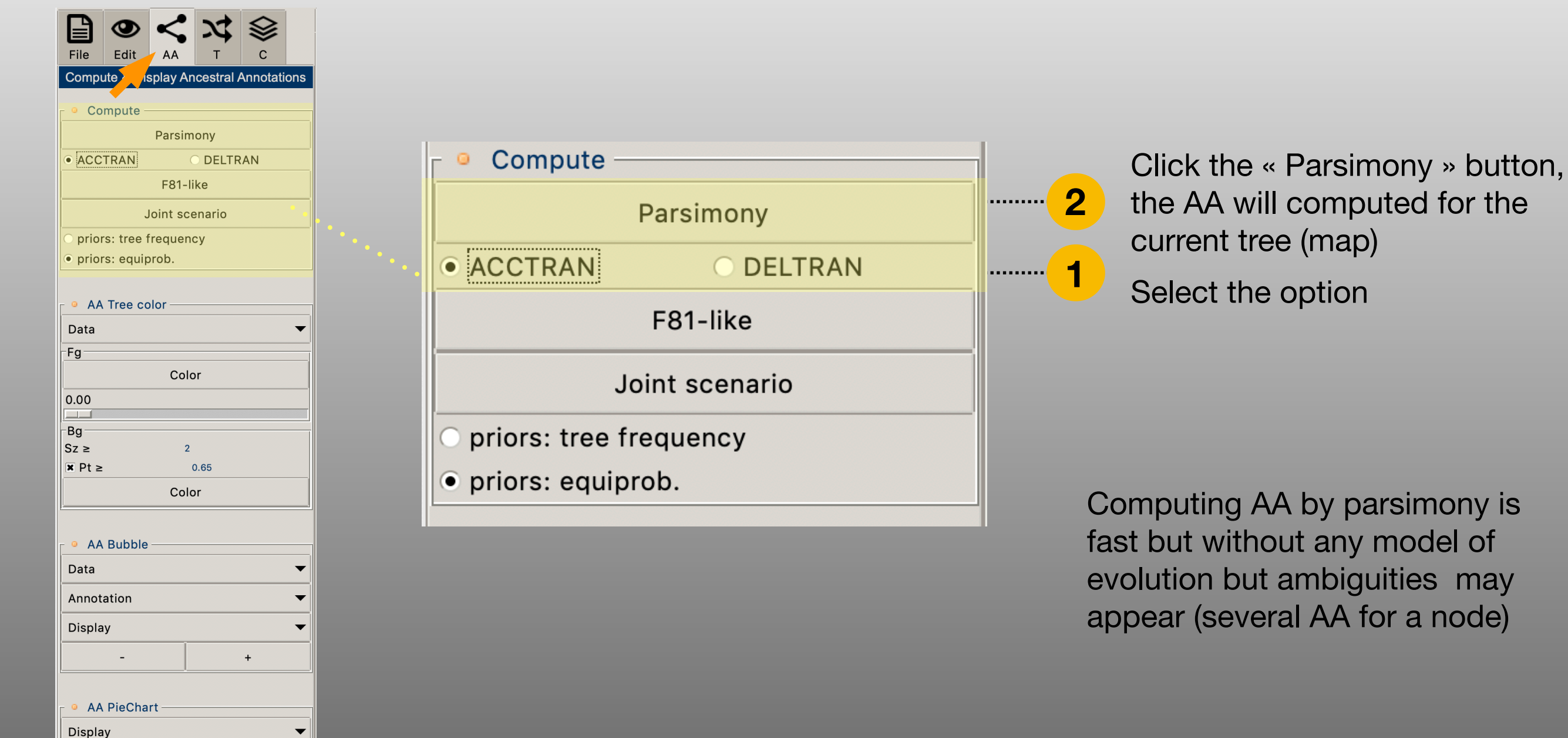

0.00

> M - %M 0.1

Filters

Filter

0.90

-

+

# AA toolbox: compute ancestral annotations Maximun likelihood, F-81 like, marginal

| File Edit AA T C                                                   |                          |
|--------------------------------------------------------------------|--------------------------|
| Compute splay Ancestral Annotations                                |                          |
| e Compute                                                          |                          |
| Dereiment                                                          |                          |
|                                                                    |                          |
| • ACCTRAN                                                          |                          |
| F81-IIKe                                                           | Compute                  |
| Joint scenario                                                     |                          |
| <ul><li>priors: tree frequency</li><li>priors: equiprob.</li></ul> | Parsimony                |
| AA Tree color                                                      |                          |
| Data 🗸                                                             |                          |
| Fa                                                                 |                          |
| Color                                                              | Foi-like Z               |
| 0.00                                                               |                          |
|                                                                    | Joint scenario           |
| Bg<br>Sz ≥ 2                                                       |                          |
| <b>▼</b> Pt ≥ 0.65                                                 | O priors: tree frequency |
| Color                                                              |                          |
| <u> 3</u>                                                          | 💿 priors: equiprob.      |
| AA Bubble                                                          |                          |
| Data 🗸 🗸                                                           |                          |
| Annotation <b>T</b>                                                |                          |
|                                                                    |                          |
|                                                                    |                          |
| - +                                                                |                          |
|                                                                    |                          |
| • AA PieChart                                                      |                          |
| Display 🔻                                                          |                          |
| 0.00 0.90                                                          |                          |
| > M - %M 0.1                                                       |                          |

Filters

Filter

Select the priors option

2

Click the « Max.Lik. Marginal (F81) » button, the ancestral annotations will be computed for the current tree (map)

# AA toolbox: compute ancestral annotations Maximun likelihood, joint

0.00

> M - %M 0.1

Filters

Filter

0.90

•

+

| File Edit AA T C                     |                            |
|--------------------------------------|----------------------------|
| Compute Isplay Ancestral Annotations |                            |
| Compute                              |                            |
| Parsimony                            |                            |
| ACCTRAN     O DELTRAN                |                            |
| F81-like                             | Compute                    |
|                                      |                            |
| • priors: equiprob.                  | Parsimony                  |
|                                      |                            |
| AA Tree color                        | • ACCTRAN O DELTRAN        |
| Data 🗸                               |                            |
| Color                                | F81-like                   |
| 0.00                                 |                            |
| Bg                                   | Joint scenario 2           |
| Sz ≥ 2                               |                            |
| × Pt ≥ 0.65                          | 🔄 🔿 priors: tree frequency |
|                                      |                            |
| AA Bubble                            | • priors: equiprob.        |
| Data 🗸                               |                            |
| Annotation 💌                         |                            |
| Display                              |                            |
| - +                                  |                            |
| I                                    |                            |
| • AA PieChart                        |                            |
| Display 🗸 🗸                          |                            |

# AA toolbox: displaying ancestral annotations

|                         |             | <             | 24       |            |        |
|-------------------------|-------------|---------------|----------|------------|--------|
| Compl                   | Ite         | AA<br>splav A | ncestral | C<br>Annot | ations |
| p c                     |             |               |          |            |        |
| - O Co                  | mpute -     |               |          |            |        |
| ·····                   |             | Parsir        | nony     |            |        |
| • ACC                   | TRAN        |               | ODELTR   | AN         |        |
|                         |             | F81-          | like     |            |        |
|                         |             | Joint sc      | enario   |            |        |
| O prior                 | s: tree     | frequer       | су       |            |        |
| <ul><li>prior</li></ul> | s: equip    | brob.         |          |            |        |
|                         | Tree or     | olor —        |          |            |        |
| Data                    | nee co      |               |          |            | •      |
| Fq                      |             |               |          |            |        |
|                         |             | Col           | or       |            |        |
| 0.00                    |             |               |          |            |        |
| -Pa                     |             |               |          |            |        |
| Sz ≥                    |             | 2             |          |            |        |
| × Pt ≥                  |             |               | 0.65     |            |        |
|                         |             | Col           | or       |            |        |
|                         |             |               |          |            |        |
| • AA                    | Bubble      |               |          |            |        |
| Data                    |             |               |          |            | •      |
| Annot                   | ation       |               |          |            | •      |
| Displa                  | у           |               |          |            | -      |
|                         | -           |               |          | +          |        |
|                         |             |               |          |            |        |
| - <u>-</u> AA           | PieCha      | rt —          |          |            |        |
| Displa                  | v           |               |          |            | -      |
| 0.00                    | -           |               |          |            | 0.90   |
|                         | 9/14/0      | 1             |          |            |        |
| > M                     | - 76IVI [0. |               |          |            |        |
|                         | -           |               |          | +          |        |
|                         |             |               |          |            |        |
| - Filt                  | ers —       |               |          |            |        |
| Filter                  |             |               |          |            | •      |

#### 

Note: to reset the tree color, see the « Reset » menu , tab « Edit »

- ) select the family of ancestral annotation to use for highlighting the tree : parsimony, majority of marginal maximum likelihood (or Bayesian), joint maximum likelihood
- 2) Clic the « Color » button to color the tree
- 3) Adjust the threshold (only for ancestral annotation with likelihood values), the ancestral annotations with a likelihood value under this threshold value will be black color coded.

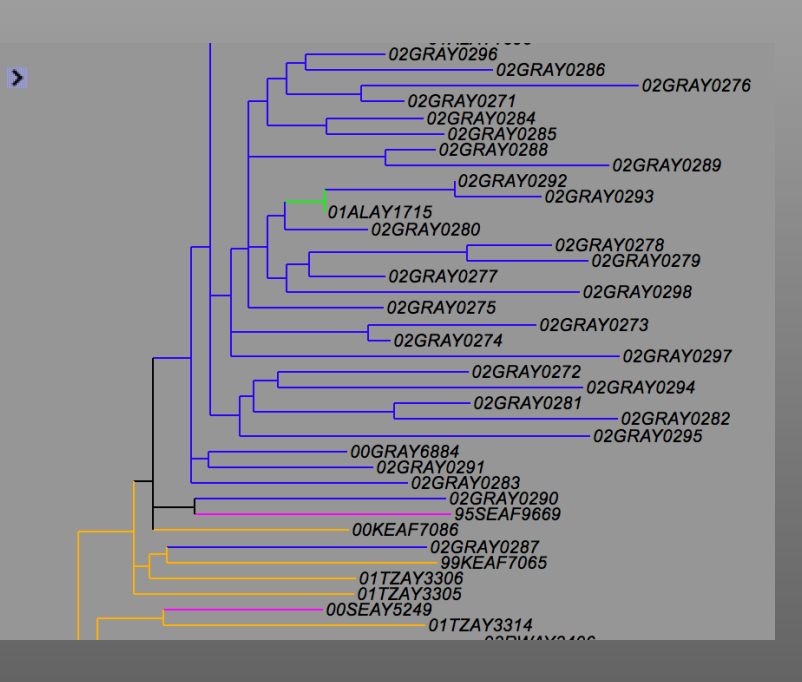

# AA toolbox: displaying ancestral annotations Background color the tree

| Eila                                                 | <b>O</b><br>Edit |          | *        |          |     |
|------------------------------------------------------|------------------|----------|----------|----------|-----|
| Compu                                                | ute              | splay A  | ncestral | Annotati | ons |
| - <u> </u>                                           | mpute -          |          |          |          |     |
|                                                      | mpute            | Parsir   | nony     |          |     |
| • ACC                                                | TRAN             |          |          | RAN      |     |
|                                                      |                  | F81-     | like     |          |     |
|                                                      |                  | Joint sc | enario   |          |     |
| O prior                                              | s: tree          | frequer  | су       |          |     |
| • prior                                              | s: equi          | orob.    |          |          |     |
|                                                      | Tree             | olor —   |          |          |     |
| Data                                                 | nee co           | 5101     |          |          | •   |
| Fg                                                   |                  |          |          |          |     |
|                                                      |                  | Col      | or       |          |     |
| 0.00                                                 |                  |          |          |          |     |
| Bg                                                   |                  |          |          |          |     |
| Sz ≥                                                 |                  | 2        | 0.05     |          |     |
| × Pt ≥                                               |                  | Col      | 0.65     |          | _   |
| Color                                                |                  |          |          |          |     |
| AA Bubble                                            |                  |          |          |          |     |
| Data                                                 |                  |          |          |          | •   |
| Annot                                                | ation            |          |          |          | -   |
| Display 🗸                                            |                  |          |          |          |     |
|                                                      | -                |          |          | +        |     |
|                                                      |                  |          |          |          |     |
| 🗸 🍳 AA PieChart ———————————————————————————————————— |                  |          |          |          |     |
| Displa                                               | у                |          |          |          | •   |
| 0.00                                                 |                  |          |          | 0.       | 90  |
| □ > M                                                | - %M 0           | .1       |          |          |     |
|                                                      | -                |          |          | +        |     |
| [                                                    |                  |          |          |          |     |

| г 🍳 | Filters - |   |
|-----|-----------|---|
| Fil | ter       | • |
| -   |           |   |

| 🗧 º 🗛 Tree | e color — |   |
|------------|-----------|---|
| Data       |           | • |
| Fg         |           |   |
|            | Color     |   |
| 0.00       |           |   |
|            |           |   |
| Bg         |           |   |
| Sz ≥       | 2         |   |
| × Pt ≥     | 0.65      | 2 |
|            | Color     | 3 |

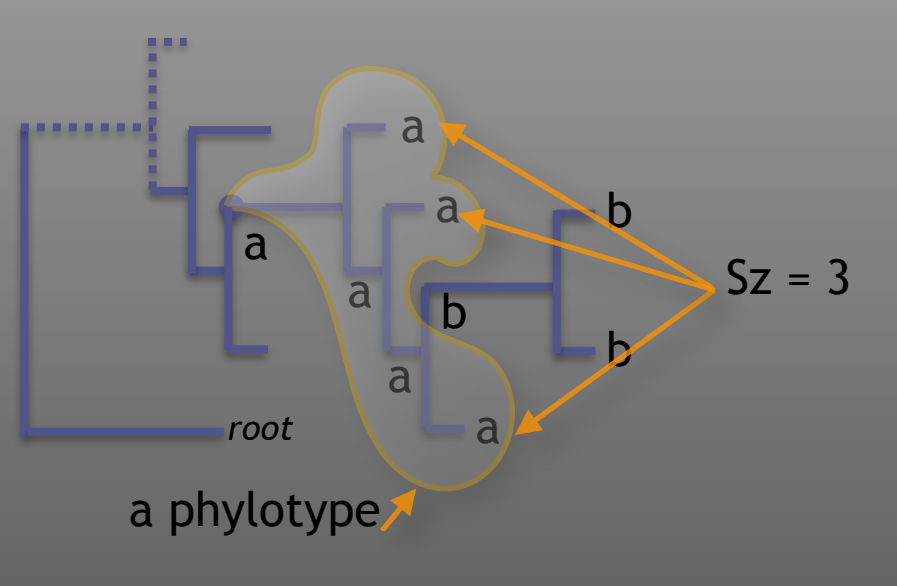

For more details related to phylotype, see Searching for Virus Phylotypes Chevenet F, Jung M, Peeters M, de Oliveira T, Gascuel O. Bioinformatics (2013) Volume 29, Issue 5Pp. 561-570.  set a threshold value for the Sz criteria (see below)
 set a threshold value for the Pt criteria. Pt is a probably threshold below which the node will be considered to be not annotated by an annotation

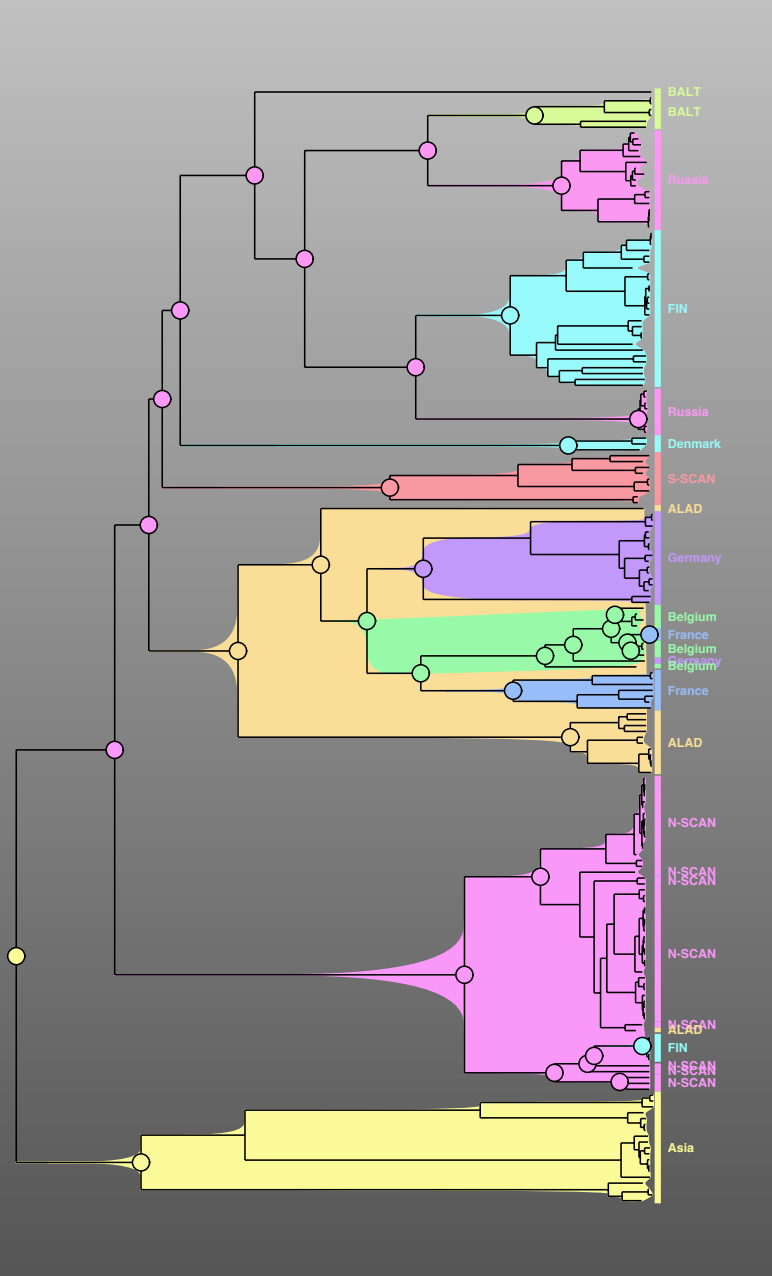

#### AA toolbox: displaying ancestral annotations Add « bubbles » according to ancestral annotations

| Compute                          |           |
|----------------------------------|-----------|
| Parsimony                        |           |
| ACCIRAN     DELIRAN     E81 like |           |
|                                  |           |
|                                  |           |
| priors: equiprob.                | 🕝 🔍 🗛 Bu  |
| . •                              | •         |
| AA Tree color                    | Data      |
| Data 🗸                           |           |
| Color                            | Annotatio |
| 0.00                             |           |
| Ba                               | Diaplay   |
| Sz ≥ 2                           | Display   |
| ▼ Pt ≥ 0.65                      |           |
| Color                            |           |
|                                  |           |
| Data                             |           |
|                                  |           |
|                                  |           |
|                                  |           |
| - +                              |           |
| A PieChart                       |           |
|                                  |           |
| 0.00 0.90                        |           |
| > M - %M 01                      |           |
|                                  |           |

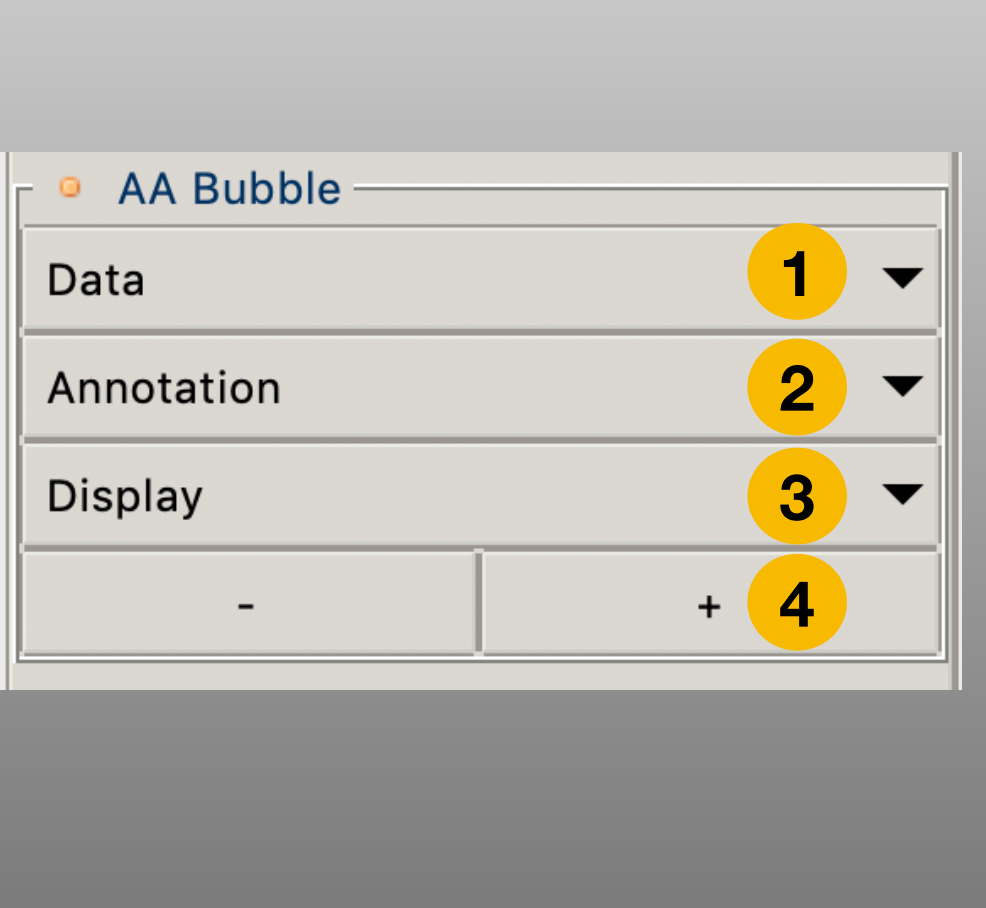

- 1) select the family of ancestral annotation (eg parsimony, maximum likelihood, etc.)
- 2) select the annotation(s) to consider
- 3) the « Display » menu enables a) to display (ON) or not (OFF) the « bubbles », b) to display a simplified view. With the simplified view, if a cluster of strains share the same annotations, only one bubble is displayed at its root
- Adjust the size of the bubbles with the « » or « + » buttons

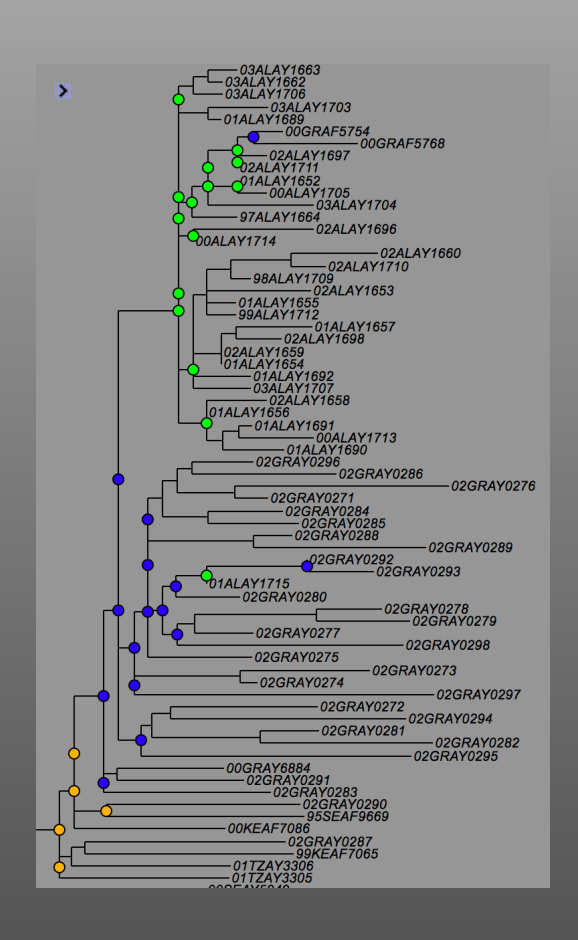

#### AA toolbox: displaying ancestral annotations Add « piecharts » according to ancestral annotations

|                       | ス 😂                   |  |
|-----------------------|-----------------------|--|
| File Edit AA          | ТС                    |  |
| Compute splay A       | Ancestral Annotations |  |
| Compute               |                       |  |
| Parsi                 | mony                  |  |
| • ACCTRAN             | O DELTRAN             |  |
| F81-                  | -like                 |  |
| Joint scenario        |                       |  |
| O priors: tree freque | ncy                   |  |
| • priors: equiprob.   |                       |  |
|                       |                       |  |
| AA Tree color —       |                       |  |
| Data                  |                       |  |
| Co                    | lor                   |  |
| 0.00                  |                       |  |
|                       |                       |  |
| Bg<br>Sz ≥            | 2                     |  |
| × Pt≥                 | 0.65                  |  |
| Co                    | lor                   |  |
|                       | •                     |  |
| AA Bubble             |                       |  |
| Data                  | <b>.</b> •            |  |
| Annotation            | <b>. .</b>            |  |
| Display               |                       |  |
| _                     | +                     |  |
| <u></u>               | ·                     |  |
| AA PieChart           |                       |  |
| Display               | -                     |  |
| 0.00                  | 0.90                  |  |
| > M - %M 0.1          |                       |  |
| -                     | +                     |  |
|                       |                       |  |
| F 9 Filters           |                       |  |
| Filter                | <b>•</b>              |  |

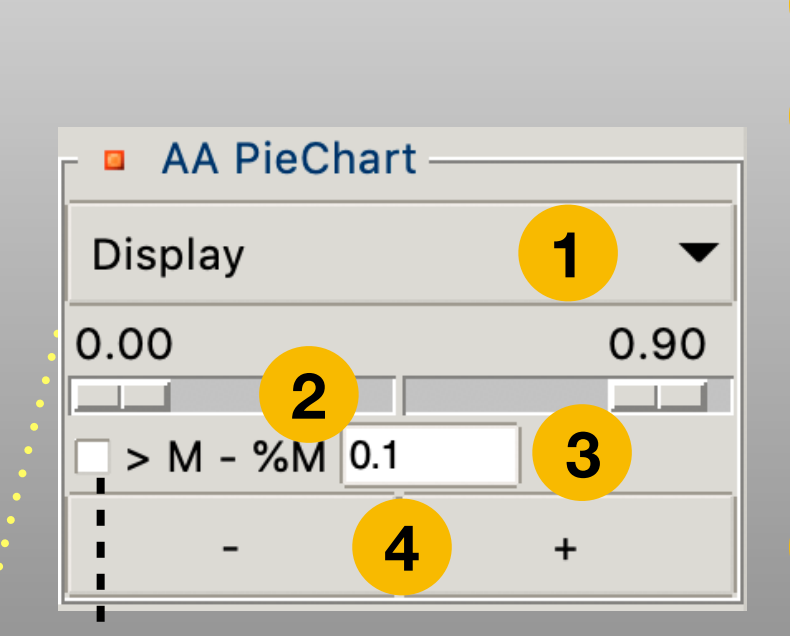

M-%M : if two or more annotations are near the majority then the piechart is displayed. Here « near » mean a probability higher than the probability of the majority minus a percentage of it. The percentage is a user setting

- « Display » menu: display (ON) or not (OFF) the piecharts
- display a simplified view by using two thresholds. The first threshold (left) set a value for probabilities of annotations below which the annotation will be aggregated to the « black » portion of the piechart. Like this, piecharts will be restricted to higher probabilities. The second threshold (right) set a value above which, piecharts will not be displayed. These thresholds are dynamic (madifying their values will automatically updates the tree display)
- 3 filter, help to display piecharts for nodes with contentious annotations

Adjust the size of the piecharts with the « - » or « + » buttons

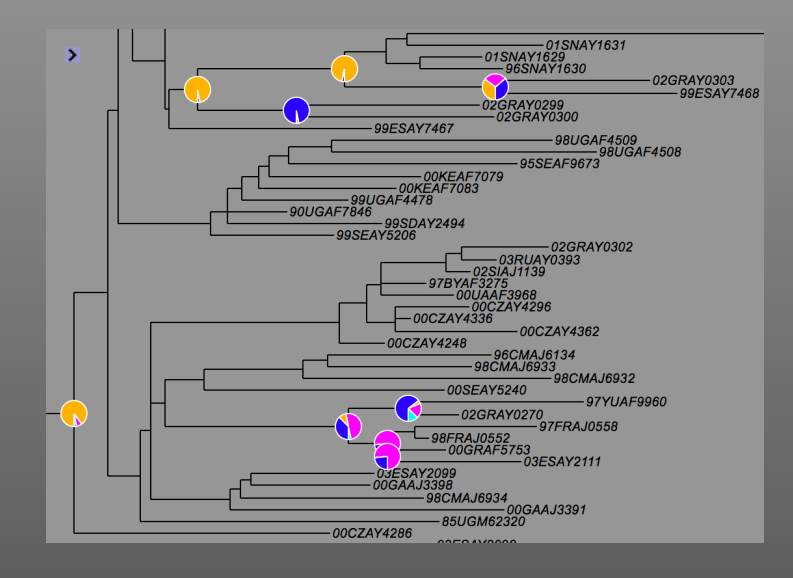

Δ

# **AA toolbox: filters**

Filter

| _        |          |          |           |         | 1        |
|----------|----------|----------|-----------|---------|----------|
|          | 0        | <        | え         | ♦       |          |
| File     | Edit     | AA       | Т         | С       |          |
| Comp     | ute      | splay A  | Ancestral | Annotat | ions     |
| o Co     | mpute -  |          |           |         |          |
|          |          | Parsi    | mony      |         |          |
| • ACC    | TRAN     |          |           | RAN     |          |
|          |          | F81-     | like      |         |          |
|          |          | Joint s  | cenario   |         |          |
| O prio   | rs: tree | freque   | ncy       |         |          |
| • prio   | rs: equi | orob.    |           |         |          |
| _        | Tree co  | olor —   |           |         |          |
| Data     |          |          |           |         | •        |
| Fg       |          |          |           |         |          |
|          |          | Co       | lor       |         |          |
| 0.00     |          |          |           |         |          |
| Bg       |          |          |           |         |          |
| Sz ≥     |          |          | 2         |         |          |
| × Pt ≥   | :        | 0.5      | 0.65      |         |          |
| <u> </u> |          |          |           |         |          |
| - • AA   | Bubble   |          |           |         |          |
| Data     |          | <u> </u> |           |         | -        |
| Annot    | ation    |          |           |         | <b>~</b> |
| Disale   |          |          |           |         | _        |
| Displa   | iy       |          |           |         |          |
|          | -        |          |           | +       |          |
|          |          |          |           |         |          |
| AA       | PieCha   | irt —    |           | •       |          |
| Displa   | iy       |          |           |         |          |
| 0.00     | _        |          |           | 0.      | 90       |
| □ > M    | - %M 0   | .1       |           | •       |          |
|          | -        |          |           | +       |          |
|          |          |          |           |         |          |
| - • Filt | ters —   |          |           |         |          |
| Filter   |          |          |           |         | -        |
|          |          |          |           |         |          |

#### Indentify nodes with particular characteristics regarding their ancestral annotations

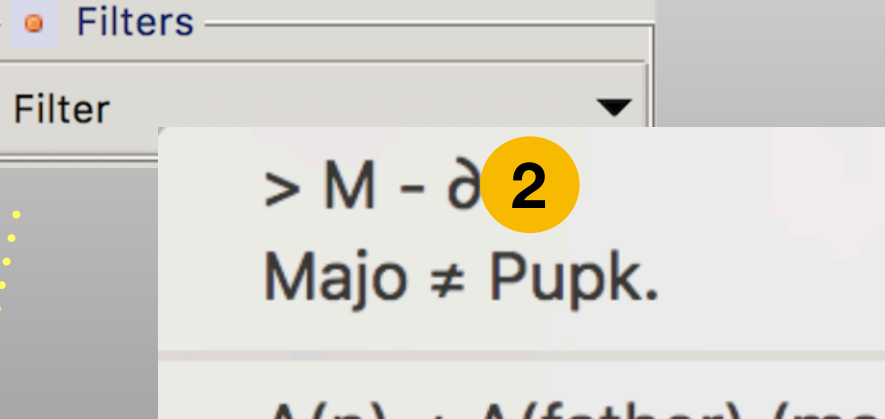

 $A(n) \neq A(father) (majo.)$  $A(n) \neq A(father) (pupko)$ 

| Symbol                                 | 1                                                                     |
|----------------------------------------|-----------------------------------------------------------------------|
| Reset                                  | <ul> <li>Filter symbol</li> <li>Type</li> <li>Rectangle</li> </ul>    |
| Set the symbol used to highlight nodes | <ul> <li>Oval</li> <li>Text</li> <li>Arrow</li> </ul>                 |
| 2 Select a filter                      | <ul> <li>Size/Position &amp; Color</li> <li>10</li> <li>10</li> </ul> |
|                                        | Color                                                                 |

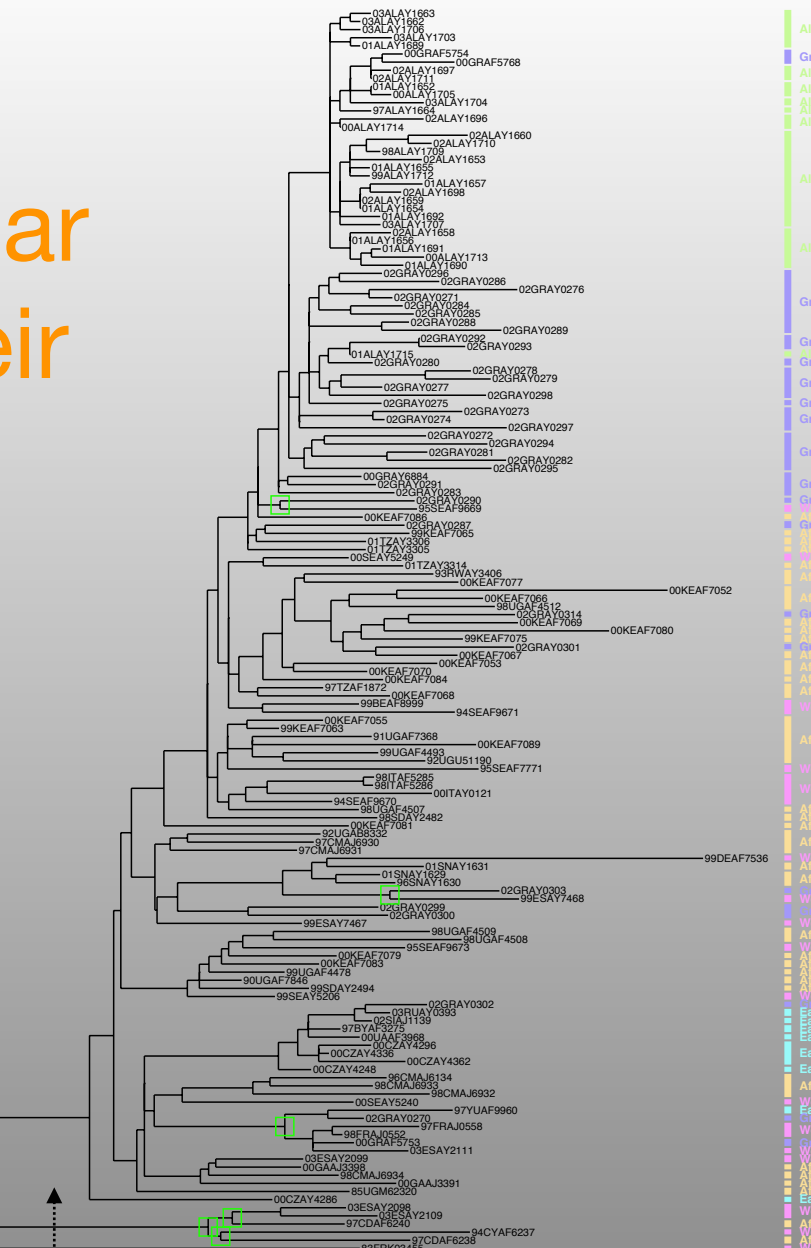

In this example, ancestral annotations have been computed (maximum likelihood F81, marginal). The « > M-∂/2 » filter is applied, it highlights nodes (green rectangles) having one or more ancestral annotation(s) having a probability near the majority one. First, the standard variation  $(\partial)$  of all the probabilities of the ancestral annotations presented at a node is computed. Then if a node has at least one ancestral annotation with a probability superior to the probability of the majority one minus half the standard variation, then the node is highlight

## « T » toolbox, transitions

| File     Edit     AA     T     C       Transitions of Ar     tral Annotations       • Transitions Query       nsert       Oata       Search             <     >        Edit |   |
|----------------------------------------------------------------------------------------------------|---|
| Transitions of Articital Annotations Transitions Query nsert Data Search  < < > >  Edit                                                                                     |   |
|                                                                                                    |   |
|                                                                                                    |   |
| nsert<br>Data<br>Search<br>I< < > > <br>Edit                                                                                                    |   |
| nsert  Data Search I<  >  > I                                                                                                    |   |
| Data Search                                                                                                    |   |
| Search                                                                                                    |   |
| <   <   >   > <br>Edit ▼                                                                                                    |   |
| Edit                                                                                                    |   |
|                                                                                                    | • |
|                                                                                                    |   |
|                                                                                                    |   |
|                                                                                                    |   |
|                                                                                                    |   |
|                                                                                                    |   |
| <ul> <li>Transitions Map</li> </ul>                                                                                                    |   |
| Data 🔹                                                                                                    |   |
| Full options 🔻                                                                                                    |   |
| Compressed options                                                                                                    |   |
| Save (Newick)                                                                                                    | _ |
| ର୍ ଭ୍ ବ୍ ଭ୍                                                                                                    |   |
| ଟ୍ କ୍ ବ୍ କ୍                                                                                                    |   |
|                                                                                                    |   |
| <ul> <li>Transitions Matrix</li> <li>Data</li> </ul>                                                                                                    | - |
| <ul> <li>Transitions Matrix</li> <li>Data</li> <li>Display</li> </ul>                                                                                                    | • |
| <ul> <li>Transitions Matrix</li> <li>Data</li> <li>Display</li> </ul>                                                                                                    | • |

highlight tree transition paths knowing a sequence of annotations

transition map = a summarized view of all the transitions in the tree

crossing matrices of annotation with computation of several indices

## « T » toolbox, transition query

How to highlight tree transition paths knowing a

#### sequence of annotations

Transitions Query

**Transitions Map** 

Full

Compressed

€

Ð

**Transitions Matrix** 

Search

Insert

Data

|<

Edit

Data

Q

Q°

Data Display

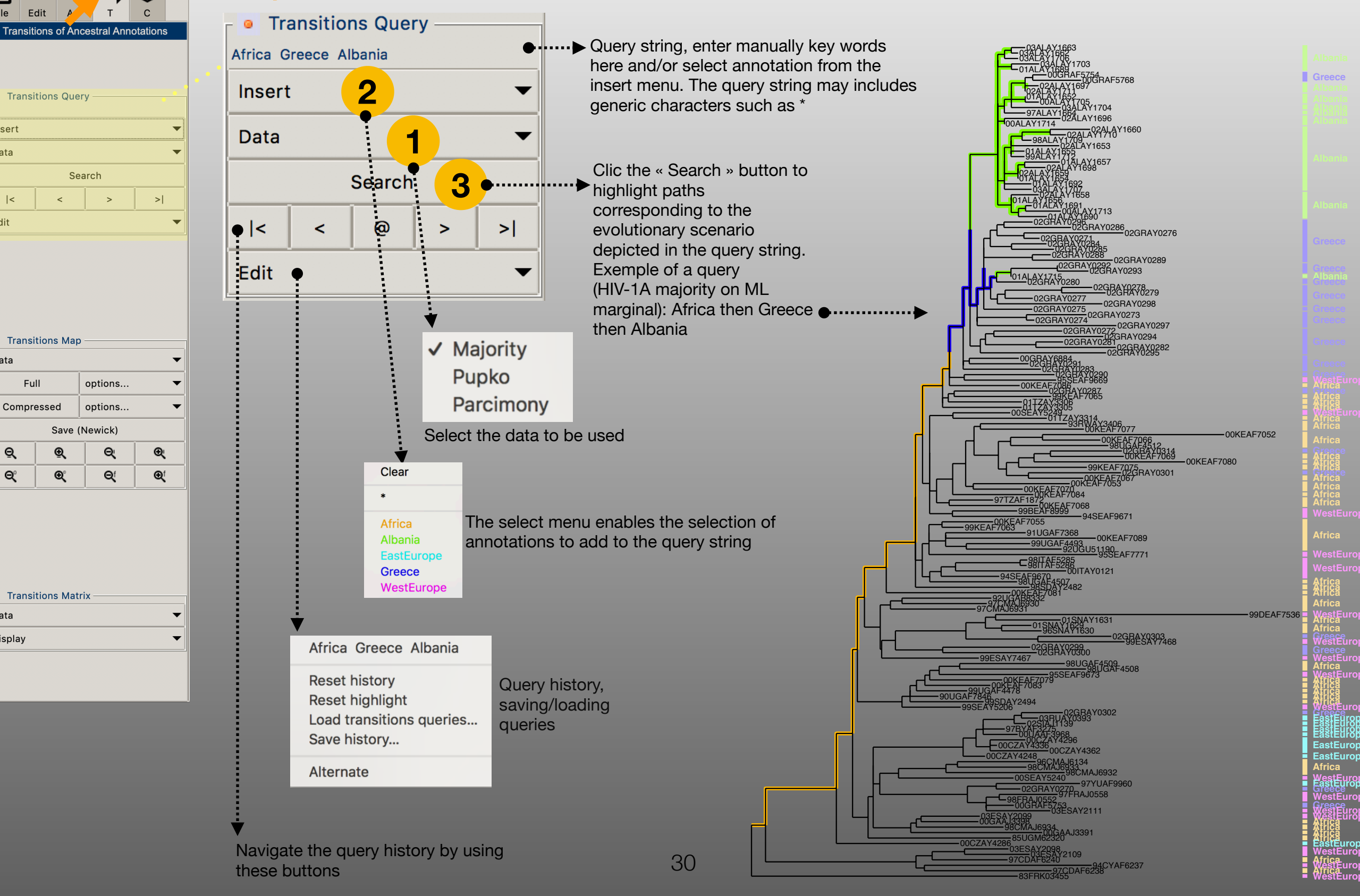

## « T » toolbox, transition map

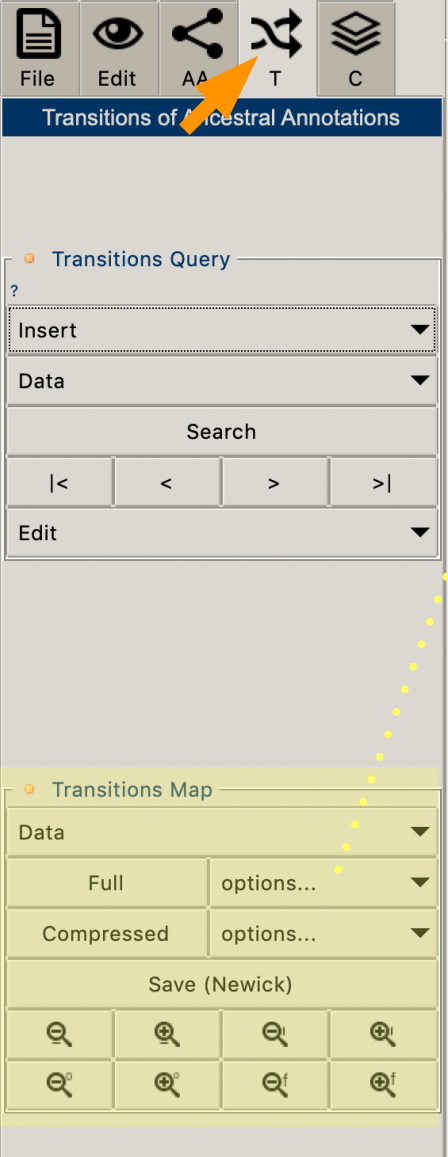

Transitions Matrix

-

▼

Data

Display

#### transition map = a synthetic view of all the transitions in the tree Phylogenetic

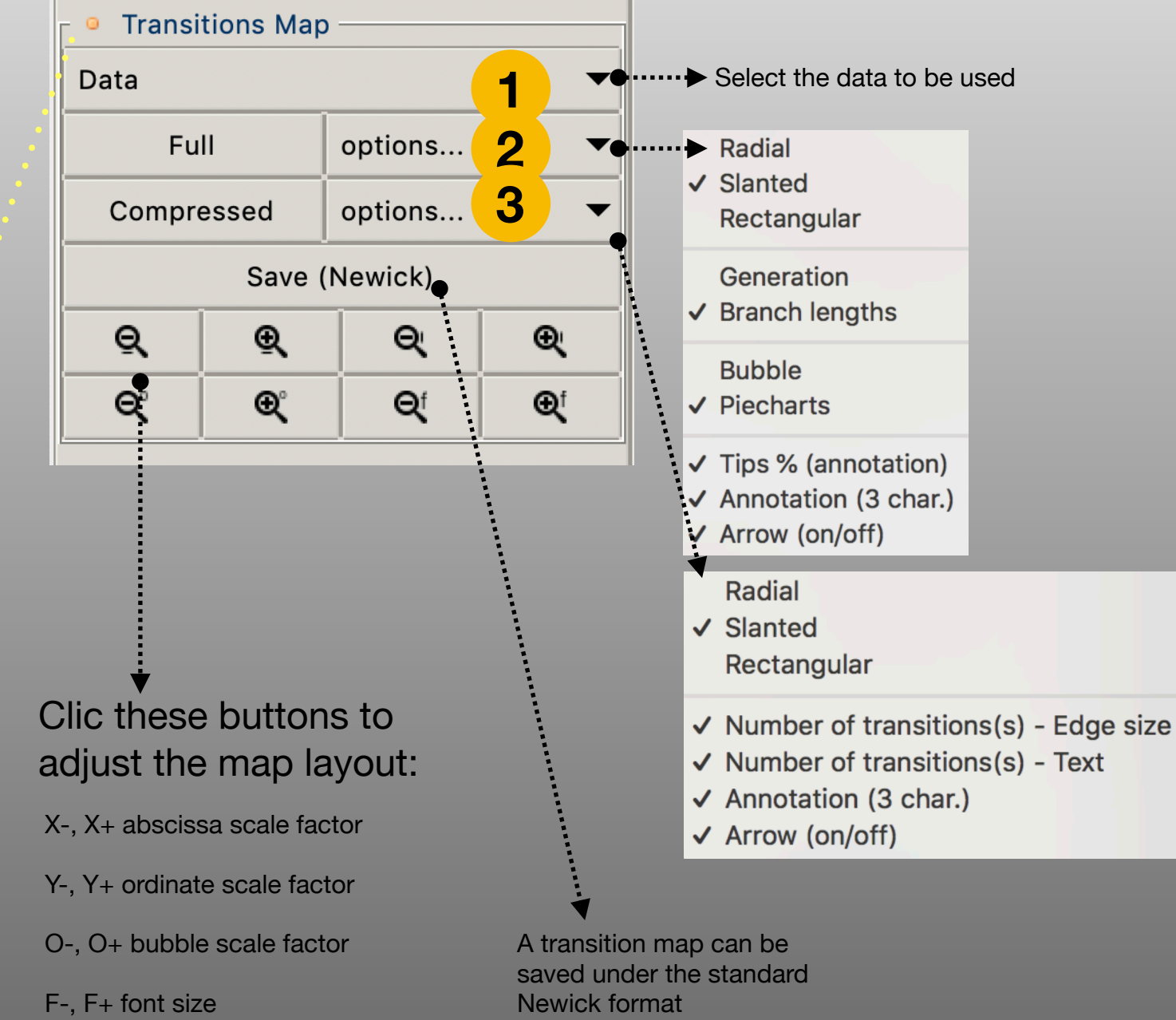

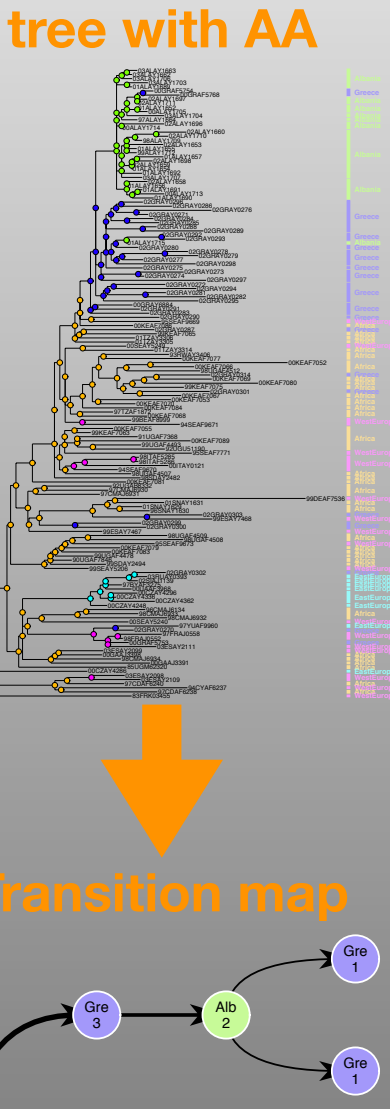

Eas

Wes 4

## « T » toolbox, transition map

#### **Transition map layouts**

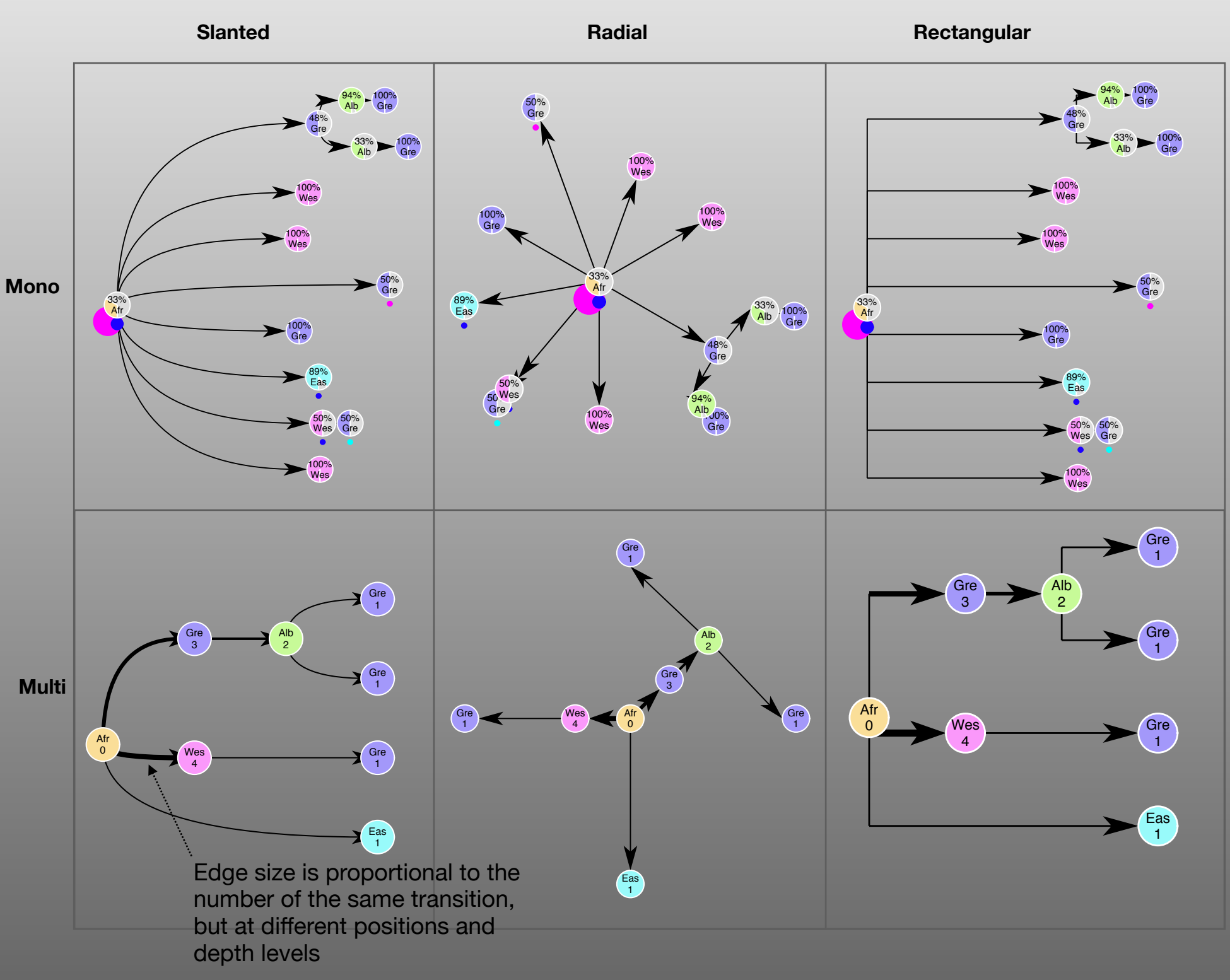

**Mono** layout count every transitions in the tree, edges of the map can be proportional to the branch lengths of the tree. Piecharts with a percentage display the proportion of subsequents strains annotated with the same ancestral annotation. Mono map can be computed « on the fly » knowing a depth level selected by the user (drag a gauge)

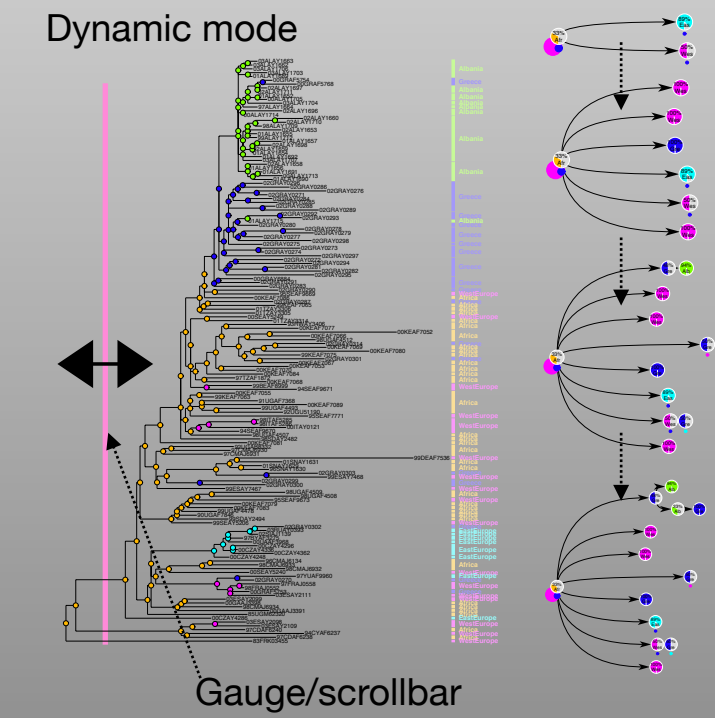

**Multi** layout are more synthetic views. Node can display the number of the same transition (but at a different position and/or a different depth level in the tree)

Pointing a node from a transition map highlight the corresponding subparts of the tree

# « T » toolbox, matrices of transitions

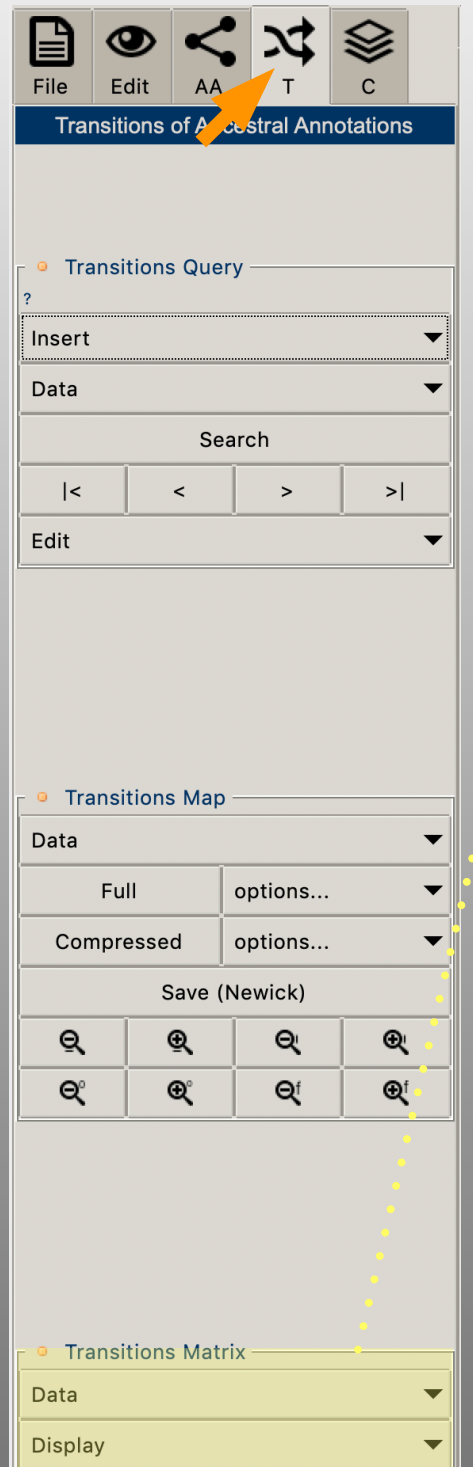

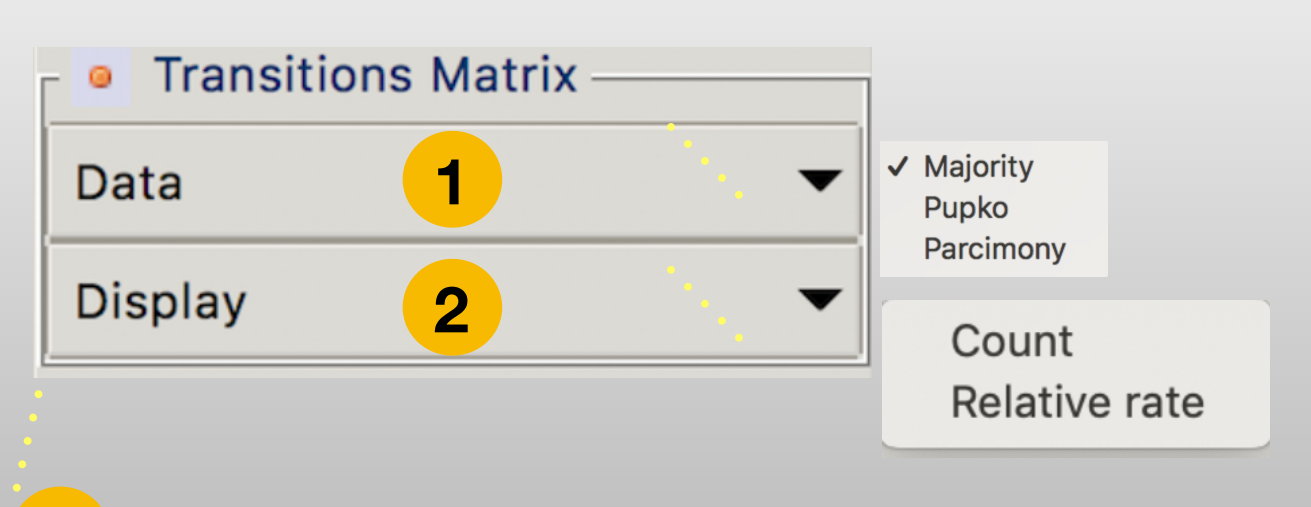

Select the family of data to be used to compute the matrices of transitions

Select the transition matrix to compute, it will be displayed in the current view

- The matrix « Count » counts the number of transitions from the annotation « a » to the annotation « b ».
  - The matrix « Relative rate » count-based estimation of the relative transition rate, where raw counts are normalized and divided by state priors :

Matrices of transitions are matrices crossing annotations and giving several indices between couple of annotations

#### « C » toolbox

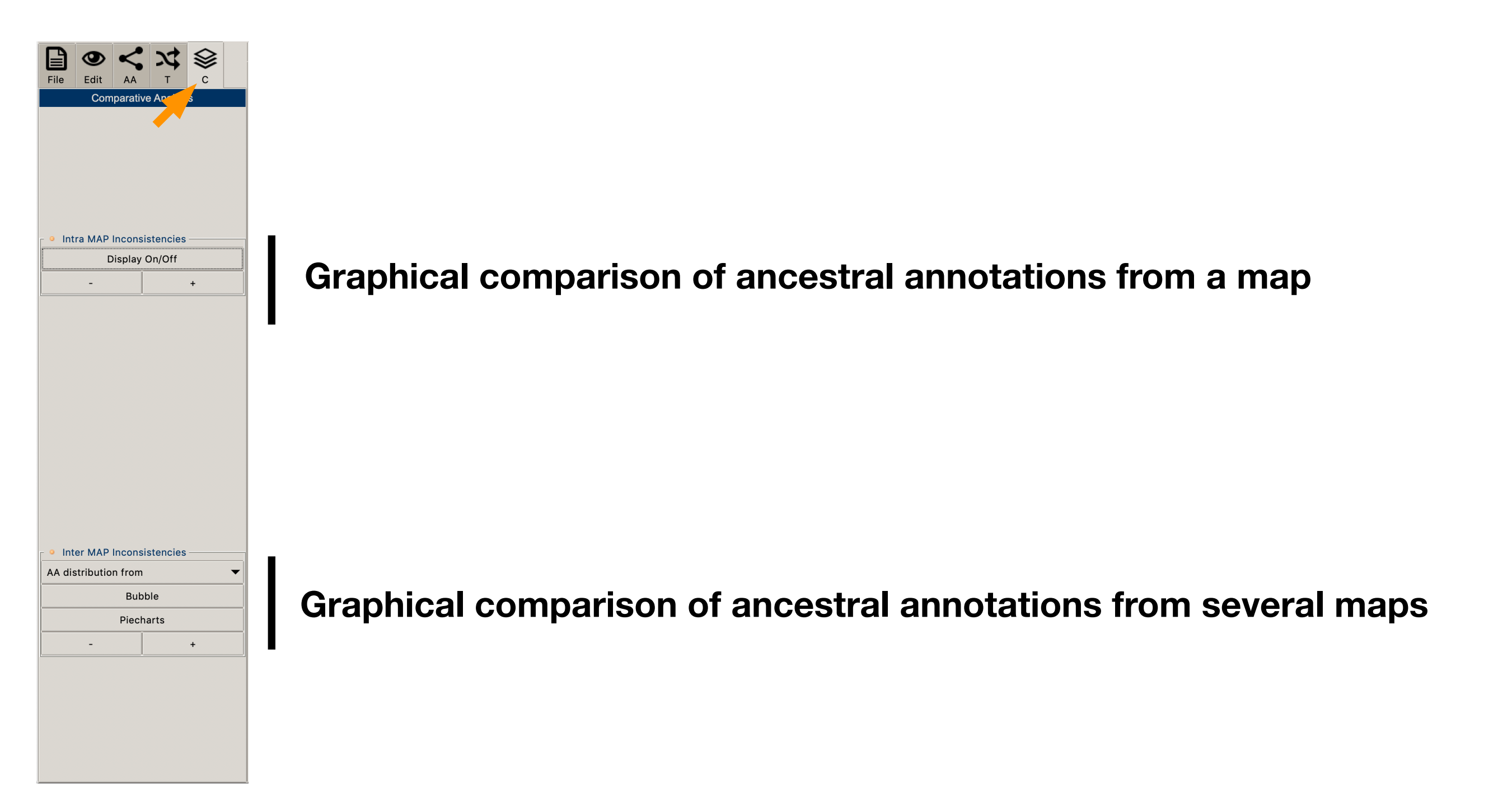

## « C » toolbox

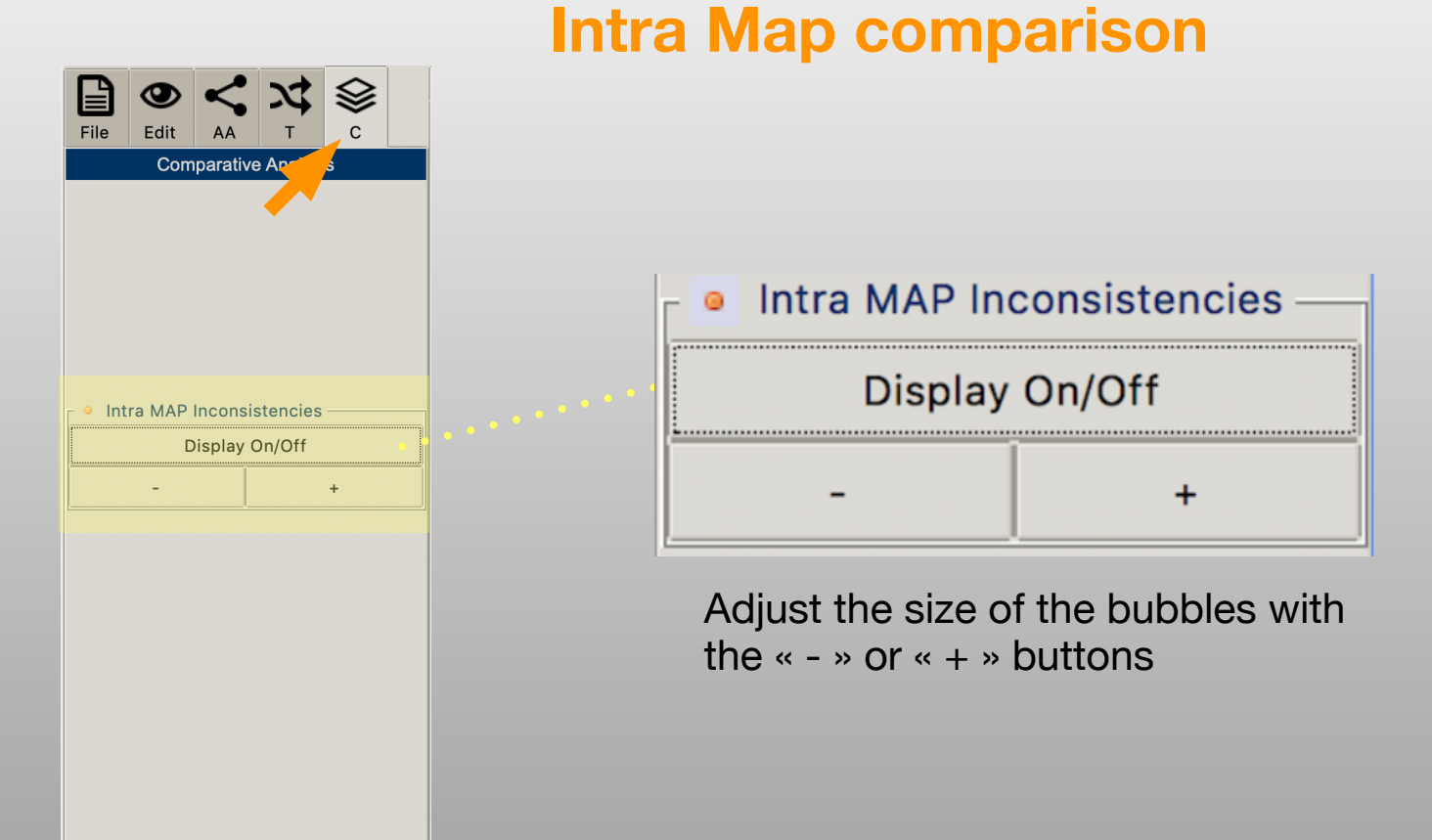

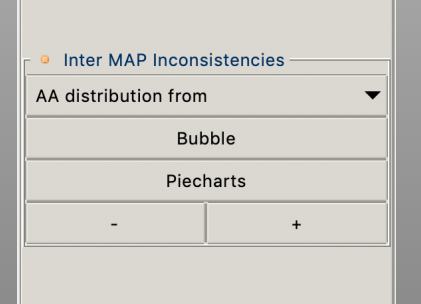

In this example, the primary annotations have been used to compute (PastView) three sets of ancestral annotations: ML marginal majority, ML joint and Parsimony (DELTRANS). If the ancestral annotations are the same between the three data sets for a node, the tree is foreground color-coded according to the color associated to the annotation. If not, colored bubbles are drawn showing the inconsistencies between the methods (the white/grey color indicates ambiguities for the parsimony method)

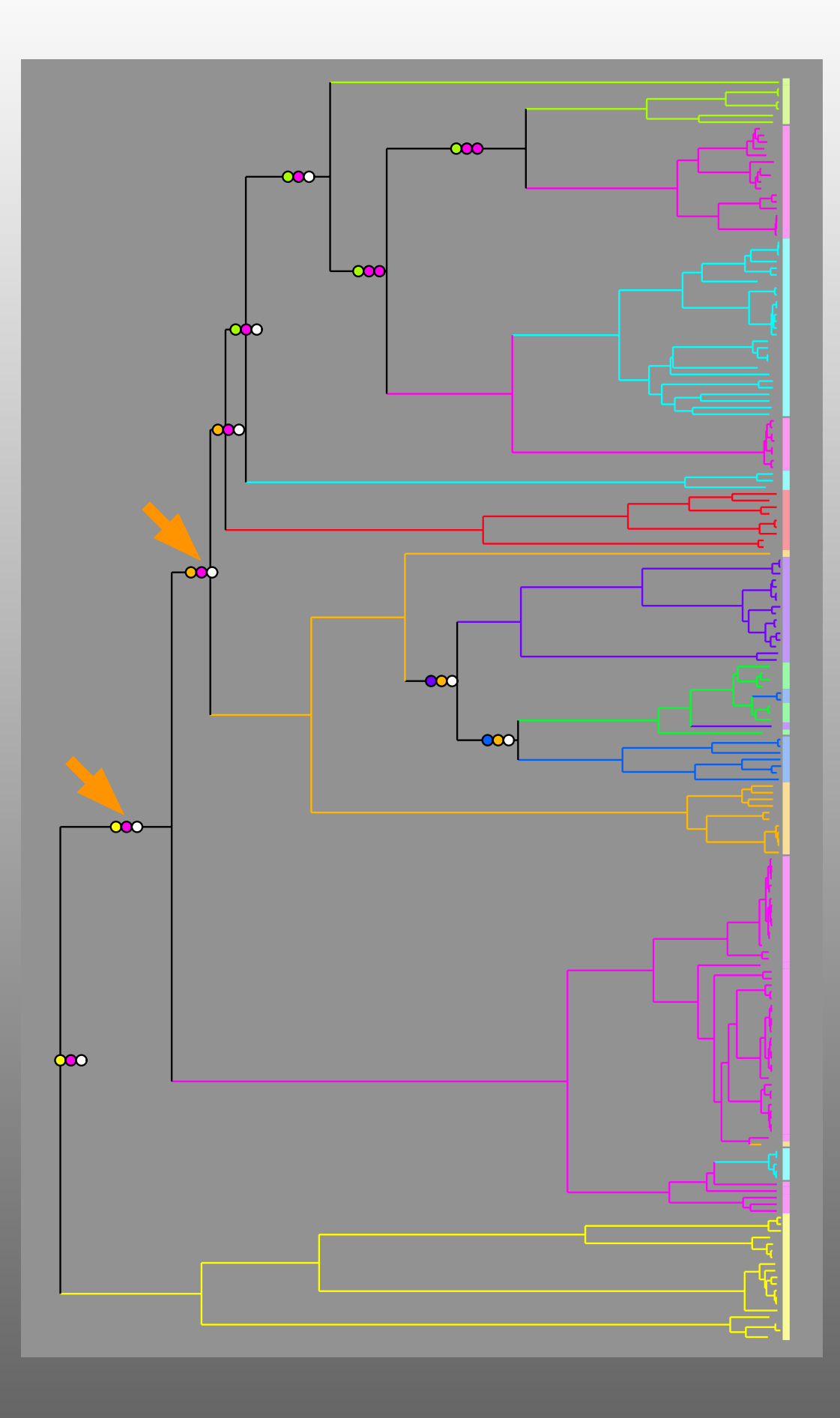

## « C » toolbox

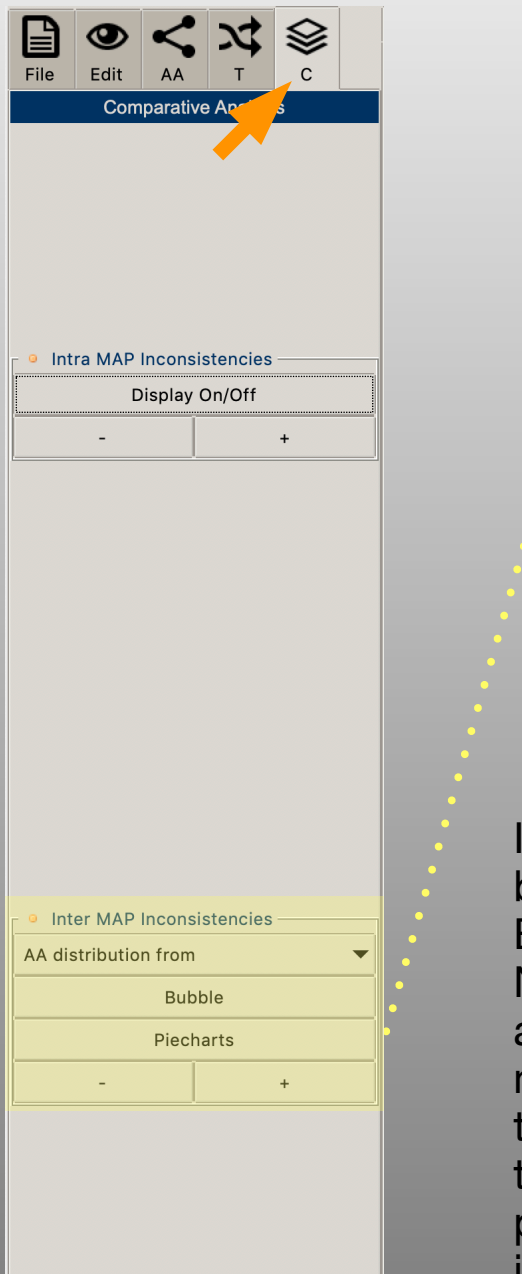

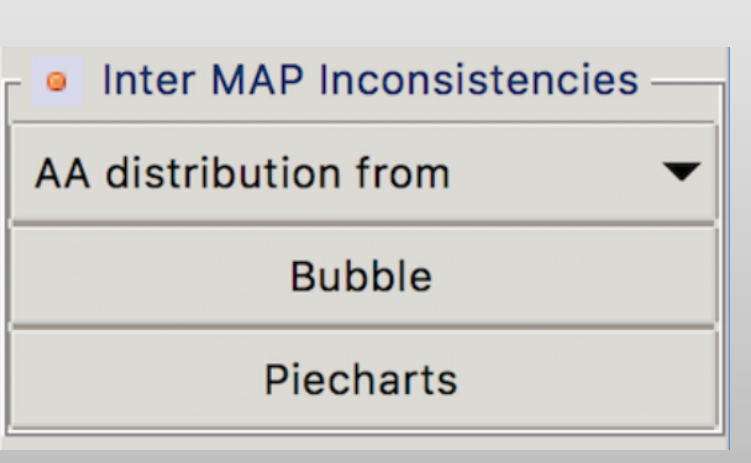

Adjust the size of the bubbles with the « - » or « + » buttons

In this example, the primary annotations have been used to compute ML marginal and Bayesian ancestral annotations (import from a NEXUS output). For each node, If the ancestral annotations are the same (the majority ones) between the two methods, the tree is foreground color-coded according to the color associated to the annotation. If not, piecharts are drawn showing the inconsistencies.

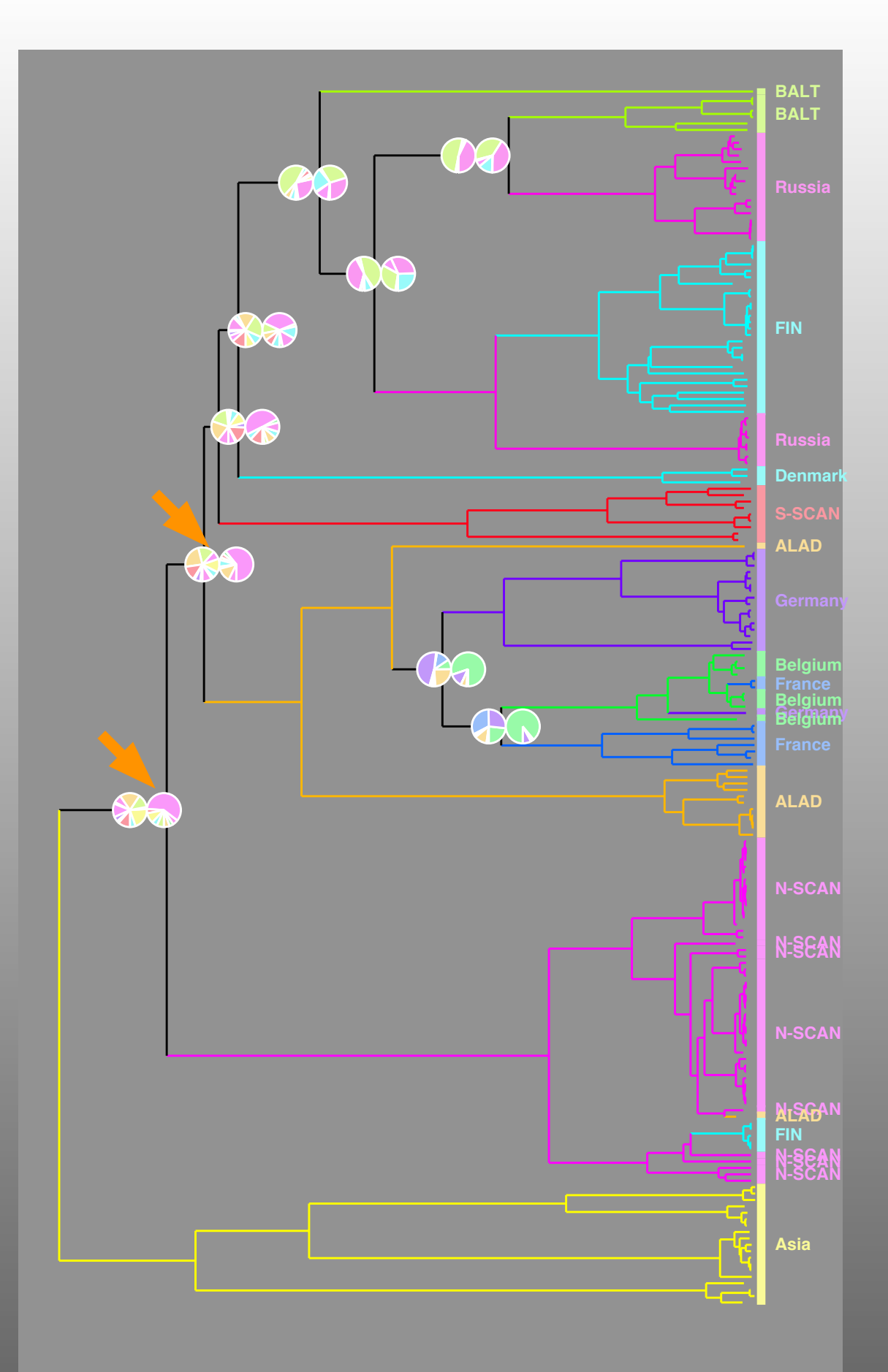

#### Appendix

Computing the marginal posterior probabilities of every state for each of the tree nodes (F-81-like) and the joint ancestral scenario with the maximal posterior probability

#### **Computing the marginal posteriors probabilities (F81-like)**

#### Probability of changes along a branch of length t is expressed as:

PC(i→j/l)=(1-e<sup>-µl</sup>) $\pi_{j \text{ if } j \neq i}$ = e<sup>-µl</sup> + (1-e<sup>-µl</sup>) $\pi_{i \text{ otherwise}}$ 

With  $\pi i$  equilibrium frequency (priors) user supplied, roughly estimated from the state frequencies observed at the tree tips or equal probability

with  $\mu=1/(1-\sum_{i}\pi_{i}^{2})$  (normalization factor)

#### Computing the marginal posteriors probabilities is done in four steps:

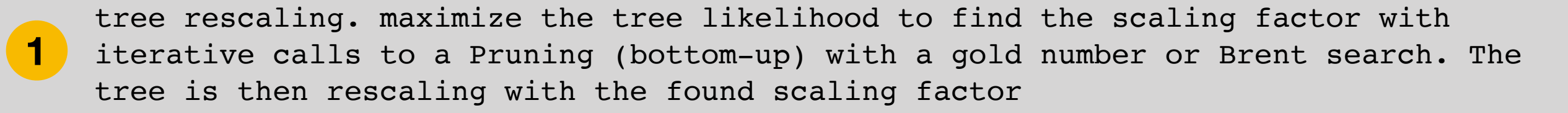

- 2 bottom-up computation of 'down' conditional likelihoods (post-order recursion using the pruning algorithm
- **3** top-down computation of 'up' conditional likelihoods (pre-order recursion)

4 computation of the states marginal posterior probabilities knowing the 'down' and 'up' conditional likelihoods

#### **Computing the marginal posteriors probabilities (F81-like)**

tree rescaling. maximize the tree likelihood to find the scaling factor with iterative calls to a Pruning (bottom-up) with a gold number or Brent search. The tree is then rescaling with the found scaling factor. G, D = Left and Right descendant respectively

 $L(T) = \sum_{i} \pi_{i} Ldown(T/i)$   $Ldown(T/i) = \left[ \sum_{j} PC(i \rightarrow j/l_{g}) Ldown(G/j) \right] * \left[ \sum_{j} PC(i \rightarrow j/l_{d}) Ldown(D/j) \right]$  Ldown(F/i) = 1 if the tip F is annotated with i, 0 otherwise

2 bottom-up computation of 'down' conditional likelihoods (post-order recursion using the pruning algorithm

3 top-down computation of 'up' conditional likelihoods (pre-order recursion) The 'up' likelihood of G is calculated from the 'down' likelihood of D and the 'up' likelihood of their common father, and vice versa.

$$Lup(G/i) = \left[\sum_{j} PC(i \rightarrow j/l_g) Lup(T/j) \left[\sum_{k} PC(j \rightarrow k/l_d) Ldown(D/k)\right]\right]$$
$$Lup(D/i) = \left[\sum_{j} PC(i \rightarrow j/l_d) Lup(T/j) \left[\sum_{k} PC(j \rightarrow k/l_g) Ldown(G/k)\right]\right]$$
$$Lup(T/j) = 1 \text{ si } T \text{ is the whole tree}$$

computation of the states marginal posterior probabilities knowing the 'down' and 'up' conditional likelihoods

Post(N,i)=
$$\pi_i$$
 Ldown(N/i) Lup(N/i) / L(T)  
L(T)= $\sum_i \pi_i$  Ldown(N/i) Lup(N/i)

The pruning algorithm (Felsenstein 1981)

 $L(T) = \sum_{i} \pi_{i} Ldown(T/i)$   $Ldown(T/i) = \left[\sum_{j} PC(i \rightarrow j/l_{g}) Ldown(G/j)\right] \star \left[\sum_{j} PC(i \rightarrow j/l_{d}) Ldown(D/j)\right]$  Ldown(F/i) = 1 if the tip F is annotated with i, 0 otherwise

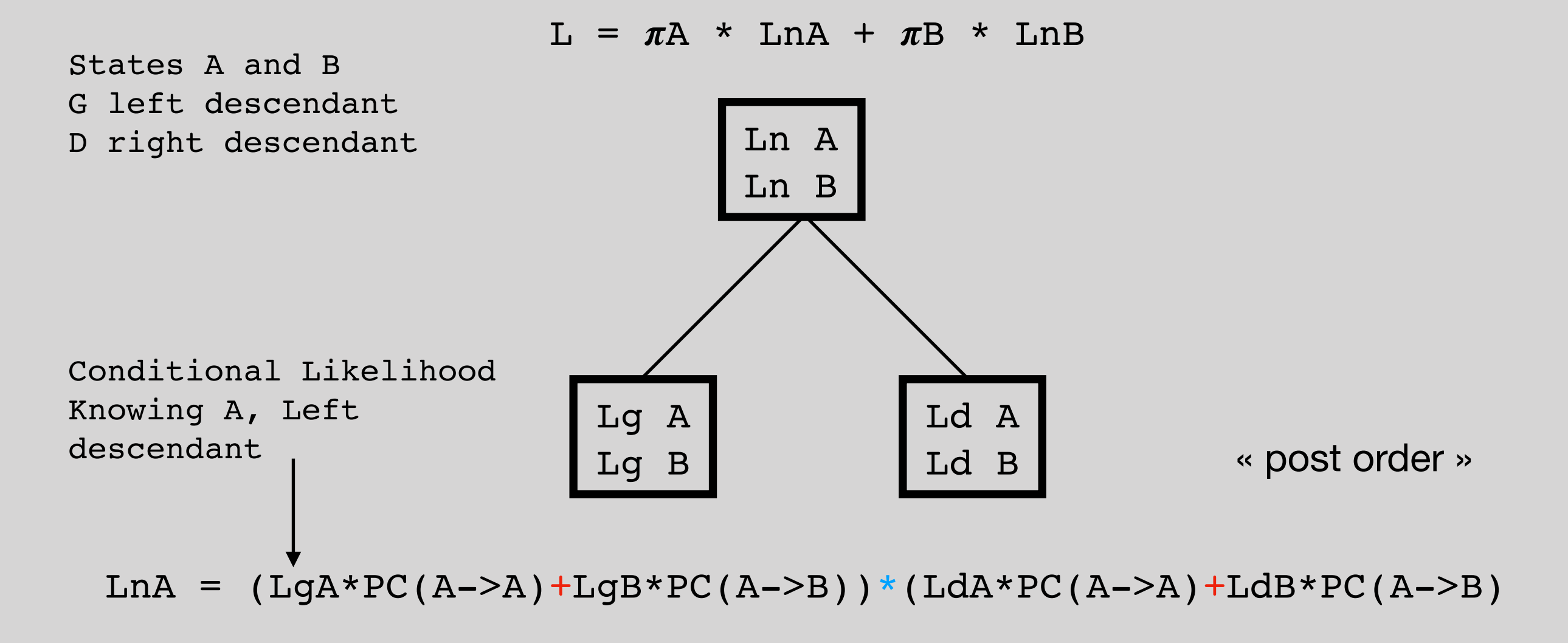

LnB = (LgA\*PC(B->A)+LgB\*PC(B->B))\*(LdA\*PC(B->A)+LdB\*PC(B->B))

#### **Computing the joint scenario, example** (Yang, 1995) (Pupko, 2000) Tree scaling, then : Up + Down

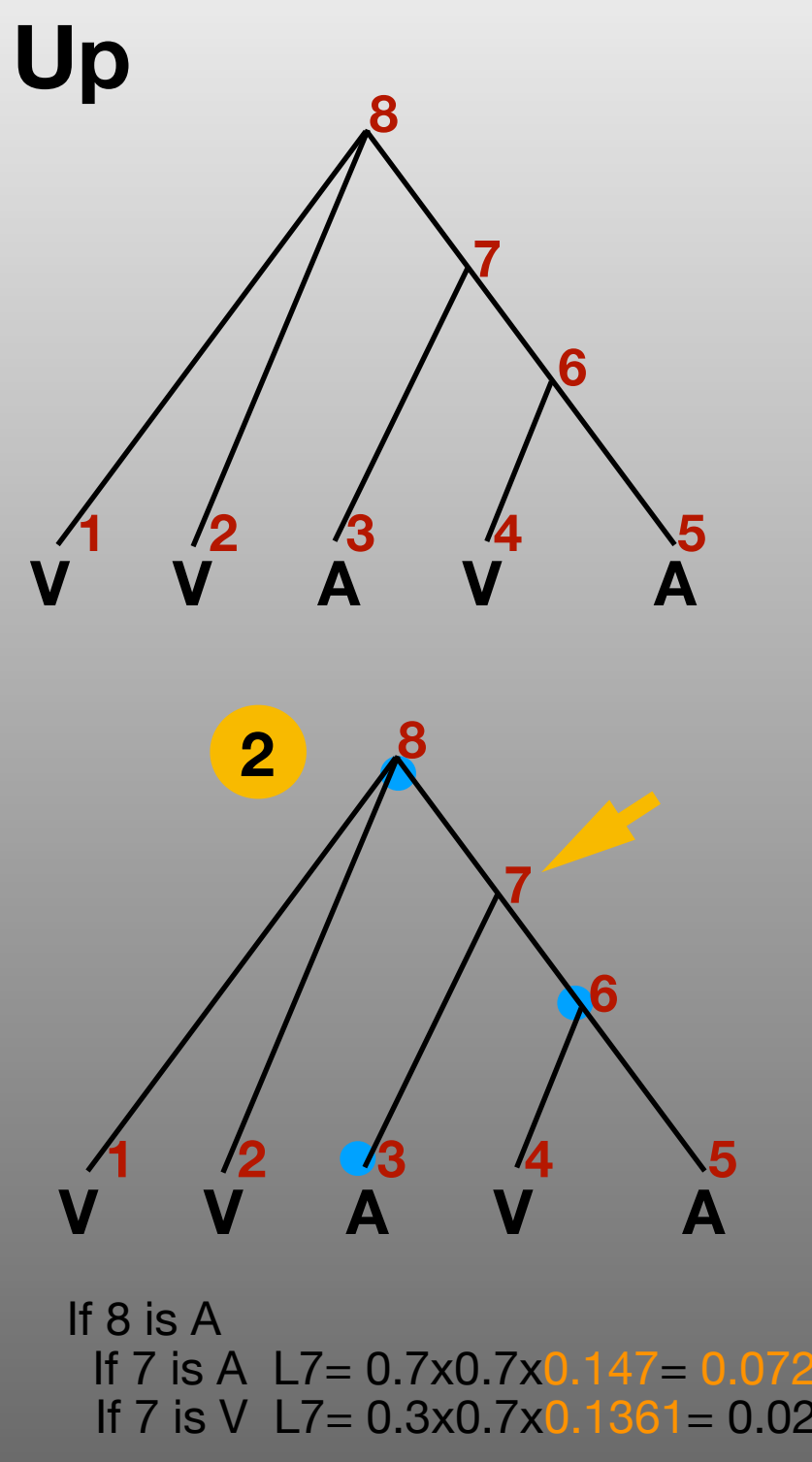

| riors        |                        |  |
|--------------|------------------------|--|
| A =          | <mark>0.4</mark> (2/5) |  |
| 5 <b>/</b> = | <mark>0.6</mark> (3/5) |  |

Ρ

**Probabilities of change** 

| PC | ™А   | V    |
|----|------|------|
| A  | 0.7  | 0.3  |
| V  | 0.45 | 0.55 |

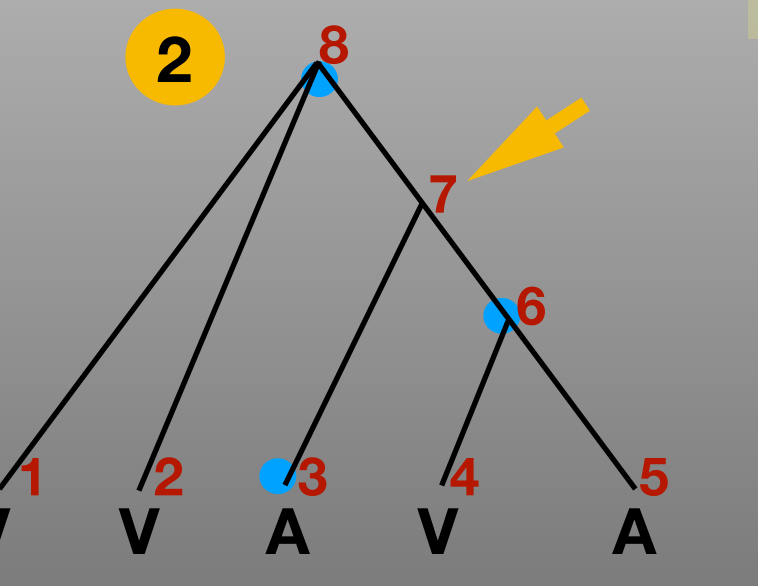

If 7 is A L7= 0.7x0.7x0.147= 0.072 If 7 is V L7= 0.3x0.7x0.1361= 0.02856 If 8 is V If 7 is A L7= 0.45x0.7x0.147= 0.0463

If 7 is V L7= 0.55x0.45x0.1361= 0.03366

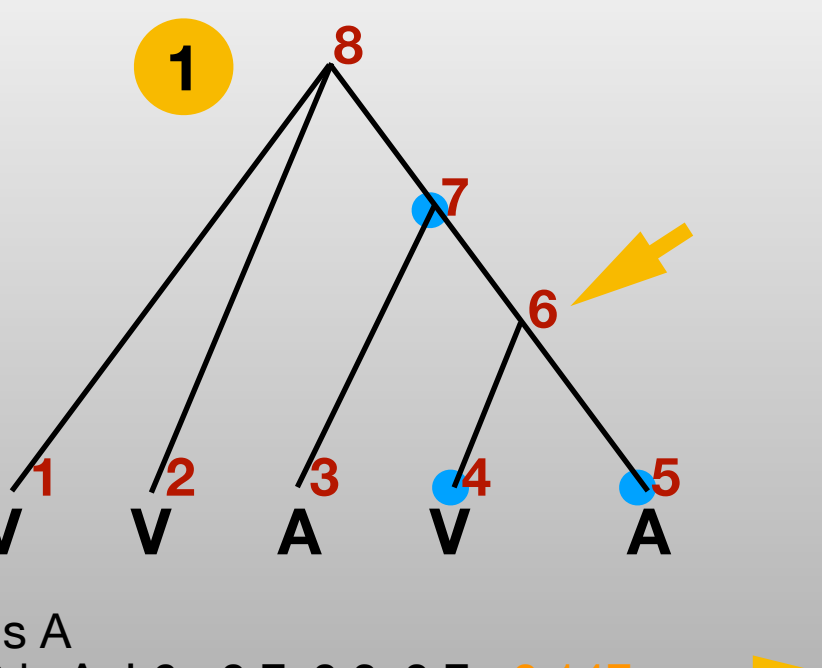

If 7 is A If 6 is A L6= 0.7x0.3x0.7= 0.147 Α If 6 is V L6= 0.3x0.55x0.45= 0.07425 If 7 is V If 6 is A L6= 0.45x0.3x0.7= 0.0945

If 6 is V L6= 0.55x0.55x0.45= 0.1361

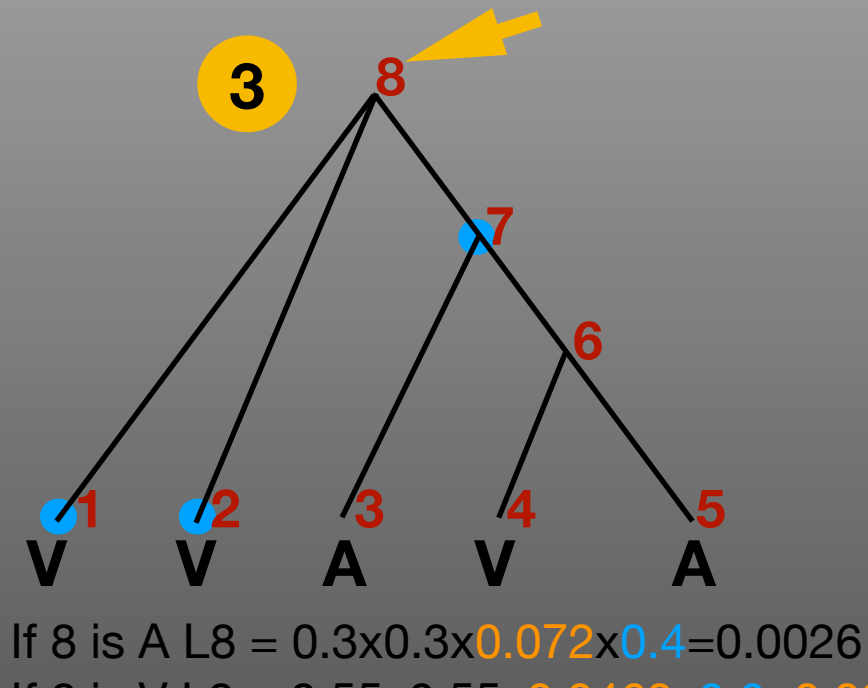

If 8 is V L8 = 0.55x0.55x0.0463x0.6=0.0084

**Computing the joint scenario, example** (Yang, 1995) (Pupko, 2000) Tree scaling, then : Up + Down

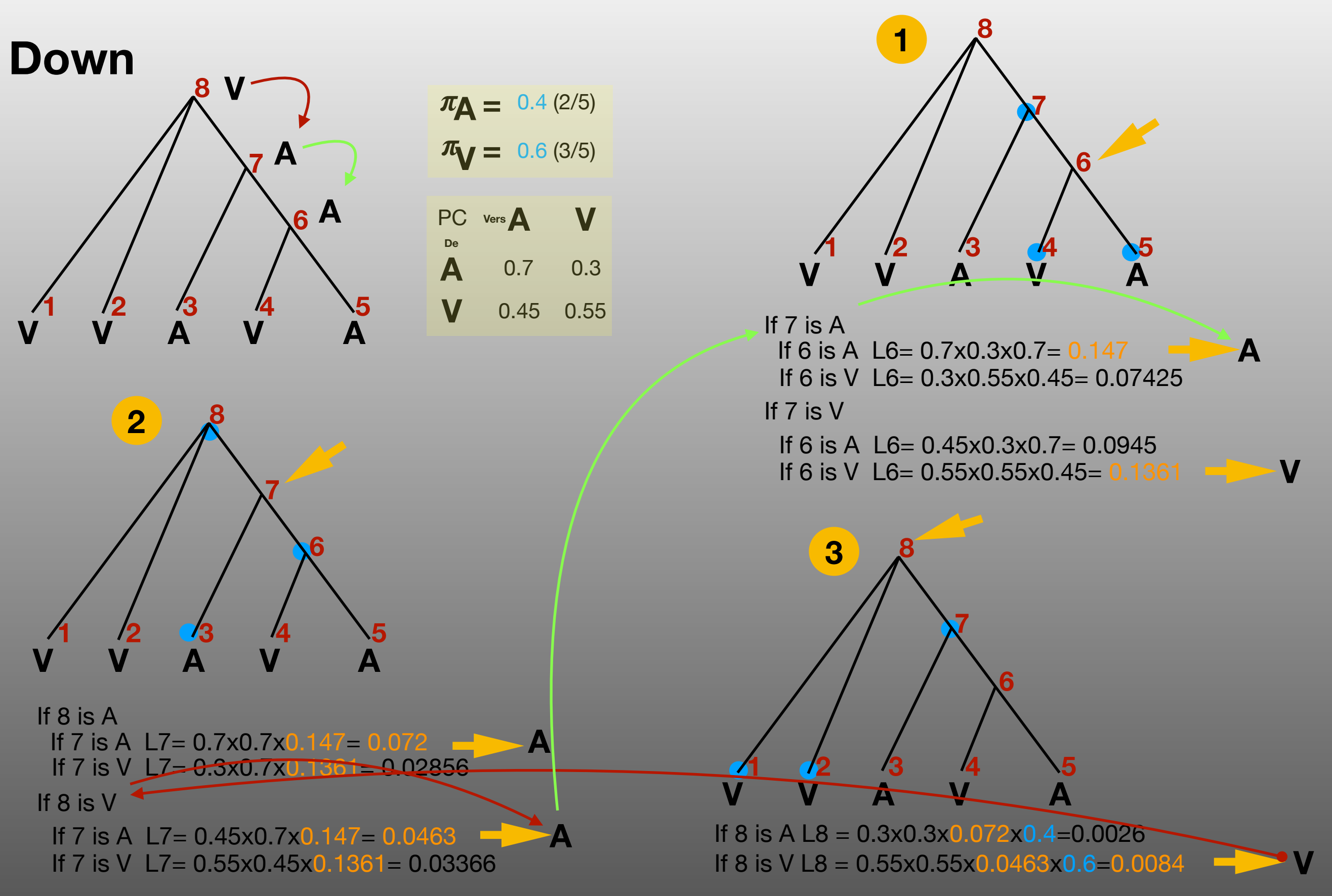